# Manual do utilizador

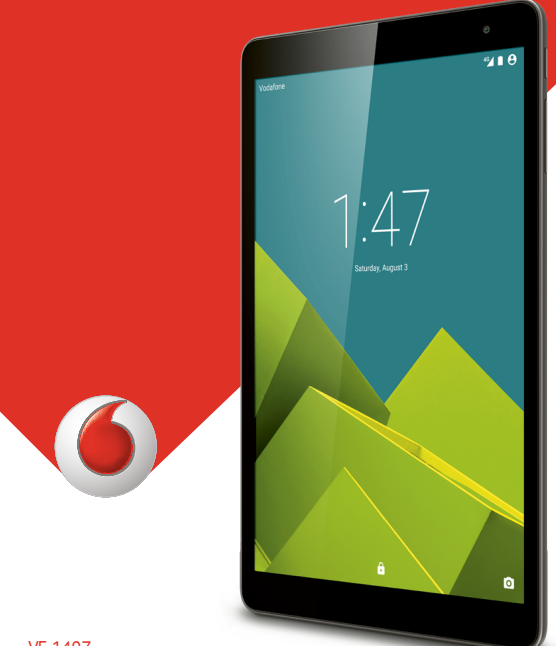

VF-1497

# Índice

| 1           | <b>O seu dispositivo</b><br>1.1 Teclas e conectores                                                                                                    | <b>1</b><br>1                                                                                      |
|-------------|----------------------------------------------------------------------------------------------------|----------------------------------------------------------------------------------------------------|
|             | 1.2 Início                                                                                                    | 3                                                                                                  |
|             | 1.3 Ecrã inicial                                                                                                    | 5                                                                                                  |
| 2           | Introdução de texto                                                                                                    | 13                                                                                                 |
|             | 2.1 Utilizar o teclado no ecrã                                                                                                    | 13                                                                                                 |
|             | 2.2 Teclado Android                                                                                                    | 13                                                                                                 |
|             | 2.3 Edição de texto                                                                                                    | 13                                                                                                 |
| 3           | Contactos                                                                                                    | 15                                                                                                 |
|             | 3.1 Consultar os contactos                                                                                                    | 15                                                                                                 |
|             | 3.2 Gerir grupos de contactos                                                                                                    | 16                                                                                                 |
|             | 3.3 Adicionar um contacto                                                                                                    | 16                                                                                                 |
|             | 3.4 Editar os contactos                                                                                                    | 17                                                                                                 |
|             | 3.5 Importar, exportar e partilhar contactos                                                                                                    | 18                                                                                                 |
|             | 3.6 Contas                                                                                                    |                                                                                                    |
|             |                                                                                                    |                                                                                                    |
| 4           | Mensagens, E-mail                                                                                                    | 20                                                                                                 |
| 4           | Mensagens, E-mail         4.1       Mensagens                                                                                                    | <b>20</b>                                                                                          |
| 4           | Mensagens, E-mail         4.1       Mensagens         4.2       Gmail/E-mail                                                                                                    | <b>20</b><br>20                                                                                    |
| 4           | Mensagens, E-mail         4.1       Mensagens         4.2       Gmail/E-mail         4.3       Hangouts                                                                                                    | 20<br>20<br>23<br>28                                                                               |
| 4           | Mensagens, E-mail         4.1       Mensagens         4.2       Gmail/E-mail         4.3       Hangouts         Calendário e Relógio.                                                                                                    | 20<br>20<br>                                                                                       |
| 4           | Mensagens, E-mail         4.1       Mensagens         4.2       Gmail/E-mail         4.3       Hangouts         Calendário e Relógio         5.1       Calendário                                                                                                    | 20<br>23<br>23<br>28<br>                                                                           |
| 4           | Mensagens, E-mail         4.1       Mensagens         4.2       Gmail/E-mail         4.3       Hangouts         Calendário e Relógio         5.1       Calendário         5.2       Relógio                                                                                                    | 20<br>23<br>28<br>                                                                                 |
| 4<br>5      | Mensagens, E-mail         4.1       Mensagens         4.2       Gmail/E-mail         4.3       Hangouts         Calendário e Relógio.         5.1       Calendário         5.2       Relógio         Ligar à internet                                                                                                    | 20<br>20<br>28<br>28<br>30<br>30<br>32<br>32                                                       |
| 4<br>5<br>6 | Mensagens, E-mail         4.1       Mensagens         4.2       Gmail/E-mail         4.3       Hangouts         Calendário e Relógio         5.1       Calendário         5.2       Relógio         Ligar à internet         6.1       Ligação à internet                                                                                                    | 20<br>23<br>28<br>28<br>30<br>30<br>30<br>32<br>34<br>34                                           |
| 4<br>5<br>6 | Mensagens, E-mail         4.1       Mensagens         4.2       Gmail/E-mail         4.3       Hangouts         Calendário e Relógio         5.1       Calendário         5.2       Relógio         Ligar à internet         6.1       Ligação à internet         6.2       Ligar a dispositivos Bluetooth                                                                                                    | 20<br>23<br>23<br>28<br>30<br>30<br>30<br>32<br>34<br>34<br>34<br>36                               |
| 4<br>5<br>6 | Mensagens, E-mail         4.1       Mensagens         4.2       Gmail/E-mail         4.3       Hangouts         4.3       Hangouts         Calendário e Relógio.         5.1       Calendário .         5.2       Relógio .         Ligar à internet         6.1       Ligação à internet         6.2       Ligar a dispositivos Bluetooth.         6.3       Ligar a um computador                                | 20<br>23<br>23<br>28<br>30<br>30<br>32<br>34<br>34<br>34<br>36<br>37                               |
| 4<br>5<br>6 | Mensagens, E-mail         4.1       Mensagens         4.2       Gmail/E-mail         4.3       Hangouts         Calendário e Relógio         5.1       Calendário         5.2       Relógio         Ligar à internet         6.1       Ligação à internet         6.2       Ligar a dispositivos Bluetooth         6.3       Ligar a un computador         6.4       Partilhar a ligação de dados móveis do tablet | 20<br>23<br>28<br>28<br>30<br>30<br>30<br>30<br>30<br>30<br>30<br>30<br>30<br>30<br>30<br>30<br>30 |

| Play Store41                                                                                                 |                                                                                                    |                                                                                                    |  |  |
|----------------------------------------------------------------------------------------------------|----------------------------------------------------------------------------------------------------|----------------------------------------------------------------------------------------------------|--|--|
| 7.1 Localizar o item que pretende transferir e instalar                                                      |                                                                                                    |                                                                                                    |  |  |
| 7.2                                                                                                    | Transferir e instalar                                                                                       | 42                                                                                                    |  |  |
| 7.3                                                                                                    | Gerir as suas transferências                                                                                | 43                                                                                                    |  |  |
| Aplic                                                                                                    | ações multimédia                                                                                            | 45                                                                                                    |  |  |
| 8.1                                                                                                    | Câmara                                                                                                    | 45                                                                                                    |  |  |
| 8.2                                                                                                    | Galeria                                                                                                    | 47                                                                                                    |  |  |
| 8.3                                                                                                    | YouTube                                                                                                    | 48                                                                                                    |  |  |
| Maps                                                                                                    | 5                                                                                                    | 50                                                                                                    |  |  |
| 9.1                                                                                                    | Obter a minha localização                                                                                   | 50                                                                                                    |  |  |
| 9.2                                                                                                    | Procurar uma localização                                                                                    | 51                                                                                                    |  |  |
| 9.3                                                                                                    | Marcar uma localização                                                                                      | 52                                                                                                    |  |  |
| 9.4                                                                                                    | Obter indicações para se deslocar de auton                                                                  | nóvel,                                                                                                    |  |  |
| transp                                                                                                    | ortes públicos ou a pé                                                                                      | 53                                                                                                    |  |  |
|                                                                                                    |                                                                                                    |                                                                                                    |  |  |
| 9.5                                                                                                    | Organização de níveis                                                                                       | 54                                                                                                    |  |  |
| 9.5<br><b>Outr</b>                                                                                           | Organização de níveis<br>os                                                                                 | 54<br><b>55</b>                                                                                                    |  |  |
| 9.5<br><b>Outr</b><br>10.1                                                                                   | Organização de níveis<br><b>os</b><br>Calculadora                                                           | 54<br><b>55</b><br>55                                                                                                    |  |  |
| 9.5<br><b>Outro</b><br>10.1<br>10.2                                                                          | Organização de níveis<br>os<br>Calculadora<br>Gestor de ficheiros                                           | 54<br>55<br>55                                                                                                    |  |  |
| 9.5<br><b>Outro</b><br>10.1<br>10.2<br>10.3                                                                  | Organização de níveis<br>os<br>Calculadora<br>Gestor de ficheiros<br>Gravador de sons                       | 54<br>55<br>55<br>56                                                                                                    |  |  |
| 9.5<br><b>Outro</b><br>10.1<br>10.2<br>10.3<br>10.4                                                          | Organização de níveis<br>os<br>Calculadora<br>Gestor de ficheiros<br>Gravador de sons<br>Peel Smart Remote  | 54<br>55<br>55<br>56<br>56                                                                                                    |  |  |
| 9.5<br><b>Outro</b><br>10.1<br>10.2<br>10.3<br>10.4<br>10.5                                                  | Organização de níveis<br>os                                                                                 | 54<br>55<br>55<br>56<br>56<br>56                                                                                                    |  |  |
| 9.5<br><b>Outro</b><br>10.1<br>10.2<br>10.3<br>10.4<br>10.5<br>10.6                                          | Organização de níveis<br>os                                                                                 | 54<br>55<br>55<br>56<br>56<br>56<br>56                                                                                                    |  |  |
| 9.5<br>Outro<br>10.1<br>10.2<br>10.3<br>10.4<br>10.5<br>10.6<br><b>Defin</b>                                 | Organização de níveis<br>os                                                                                 | 54<br>55<br>55<br>56<br>56<br>56<br>56<br>56                                                                                                    |  |  |
| 9.5<br>Outro<br>10.1<br>10.2<br>10.3<br>10.4<br>10.5<br>10.6<br>Defin<br>11.1                                | Organização de níveis<br>os                                                                                 | 54<br>55<br>56<br>56<br>56<br>56<br>56<br>56<br>57                                                                                                    |  |  |
| 9.5<br>Outro<br>10.1<br>10.2<br>10.3<br>10.4<br>10.5<br>10.6<br><b>Defin</b><br>11.1<br>11.2                 | Organização de níveis<br>os                                                                                 | 54<br>55<br>56<br>56<br>56<br>56<br>56<br>56<br>57<br>57<br>57                                                                                                    |  |  |
| 9.5<br>Outro<br>10.1<br>10.2<br>10.3<br>10.4<br>10.5<br>10.6<br><b>Defin</b><br>11.1<br>11.2<br>11.3         | Organização de níveis<br>os                                                                                 | 54<br>55<br>56<br>56<br>56<br>56<br>56<br>56<br>57<br>57<br>59<br>60                                                                                                    |  |  |
| 9.5<br>Outro<br>10.1<br>10.2<br>10.3<br>10.4<br>10.5<br>10.6<br><b>Defin</b><br>11.1<br>11.2<br>11.3<br>11.4 | Organização de níveis<br>os                                                                                 | 54<br>55<br>56<br>56<br>56<br>56<br>56<br>56<br>57<br>57<br>57<br>60<br>65                                                                                               |  |  |
|                                                                                                    | 7.1<br>7.2<br>7.3<br><b>Aplic</b><br>8.1<br>8.2<br>8.3<br><b>Maps</b><br>9.1<br>9.2<br>9.3<br>9.4<br>transp | Play Store         7.1       Localizar o item que pretende transferir e instalar.         7.2       Transferir e instalar         7.3       Gerir as suas transferências |  |  |

#### **O** seu dispositivo 1

1.1 Teclas e conectores

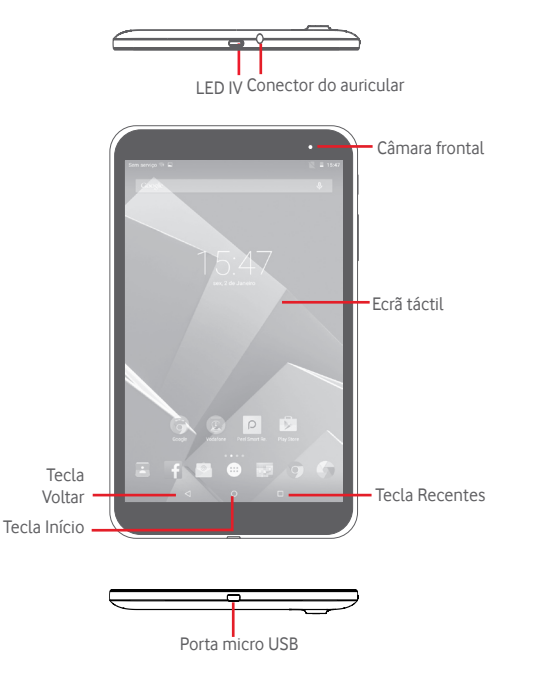

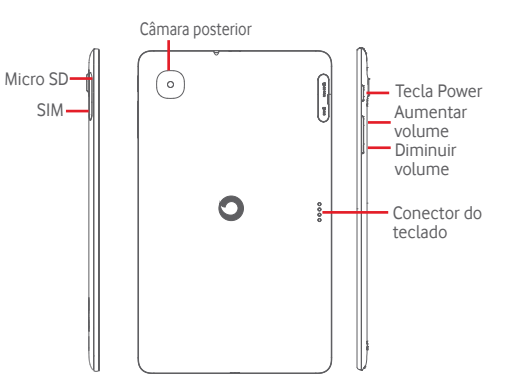

#### Tecla Recentes

• Toque para abrir uma lista de imagens em miniatura de aplicações com que trabalhou recentemente.

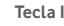

#### Tecla Início

• Em gualguer aplicação ou ecrã, toque para voltar ao ecrã inicial.

#### Tecla Voltar

• Toque para voltar ao ecrã anterior ou para fechar uma caixa de diálogo, o menu de opcões, o painel de notificacões, etc. Estas teclas ficam visíveis guando o ecrã acende.

#### Tecla Power

- Premir: bloguear o ecrã/iluminar o ecrã
- Manter premida: ligar ou fazer aparecer o menu pop-up para obter mais opções, tais como Desligar, Modo de voo. etc.
- Premir sem soltar a tecla Power e a tecla Diminuir volume para capturar uma imagem do ecrã.

Teclas de volume

• No modo de Música/Vídeo/Transmissão, ajuste o volume da multimédia.

# 1.2 Início

# 1.2.1 Configuração

Inserir o cartão micro SIM e o cartão microSD

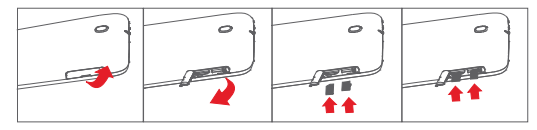

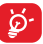

Antes de inserir/remover o cartão SIM e o cartão microSD, deve certificar-se de que o tablet está desligado, para evitar danificálo. Para além disso, a remoção ou inserção regular do cartão SD pode fazer com que o tablet reinicie.

O seu tablet apenas suporta cartões micro SIM. Não tente inserir outro tipo de SIM, como cartões mini e nano, pois poderá danificar o tablet.

## Carregar a bateria

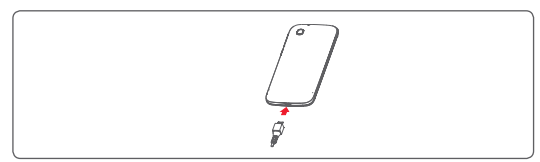

Para carregar a bateria, ligue o carregador ao tablet e à tomada de corrente.

• Ao utilizar o tablet pela primeira vez, carregue a bateria completamente (aproximadamente 5 horas).

É aconselhável que carregue completamente a bateria ( \_\_\_\_\_\_). O estado de carga é indicado pela percentagem no ecrã quando o tablet está desligado. A percentagem aumenta à medida que o tablet é carregado.

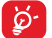

Para reduzir o consumo e o desperdício de energia, quando a bateria estiver totalmente carregada, desligue o carregador da tomada; desligue o Wi-Fi, GPS, Bluetooth ou as aplicações em execução em segundo plano que não estiver a utilizar; reduza a duração da retroiluminação, etc.

O adaptador deve ser instalado próximo do equipamento e deve estar facilmente acessível.

## 1.2.2 Ligar o tablet

Mantenha premida a tecla **Power** até o tablet ligar, desbloqueie o tablet (deslize, PIN, palavra-passe, padrão, desbloqueio por rosto), se necessário, e confirme. O ecrã inicial é apresentado.

Se não souber o seu código PIN ou caso se tenha esquecido dele, contacte o seu operador de rede. Não guarde o código PIN junto do tablet. Guarde esta informação num local seguro quando não estiver a utilizá-la.

#### Configurar o tablet pela primeira vez

A primeira vez que ligar o tablet, deve definir as seguintes opções:

- Selecione o idioma do tablet e, em seguida, toque em 🔁
- Insira o cartão SIM ou toque em Ignorar para avançar para o passo seguinte.
- Selecione uma rede Wi-Fi à qual ligar, ou toque em Ignorar para avançar para o passo seguinte.
- Defina a Data e hora. Em seguida, toque em Avançar.
- Adicione o seu nome para personalizar algumas aplicações mais tarde. Em seguida, toque em Avançar.
- Toque em Mais\Avançar para explorar os Serviços Google
- Toque em Terminar.
- Toque em para ativar/desativar as Sugestões de ajuda e toque em Avançar para concluir.

# 1.2.3 Desligar o tablet

Mantenha premida a tecla **Power** até aparecer o menu pop-up, selecione **Desligar** para confirmar.

# 1.3 Ecrã inicial

Pode trazer todos os seus ícones favoritos (aplicações, atalhos, pastas e widgets) para o ecrã inicial, para obter acesso mais rápido. Toque na tecla **Início** para aceder ao ecrã inicial.

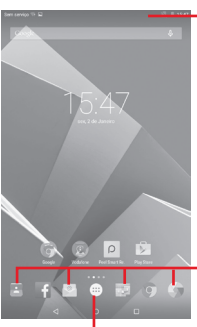

#### Barra de estado

 Indicadores de estado/ notificação.

#### Aplicações da barra de Favoritos

- Toque para iniciar a aplicação.
- Toque sem soltar para mover ou alterar aplicações.

## Separador Aplicações

 Toque para ver todas as aplicações.

O ecrã inicial expande-se para o lado direito para permitir ter mais espaço para adicionar aplicações, atalhos, etc. Deslize o ecrã inicial na horizontal para a direita, para obter uma visualização completa do ecrã inicial. Um ponto branco na parte inferior do ecrã indica que ecrã está a visualizar. Deslize o ecrã inicial na horizontal para a esquerda para abrir o **Flipboard**.

# 1.3.1 Utilizar o ecrã táctil

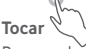

Para aceder a uma aplicação, toque na mesma com o dedo. Se o tablet estiver em modo de espera, toque duas vezes no ecrã para ativar o tablet.

# Tocar sem soltar 🕅

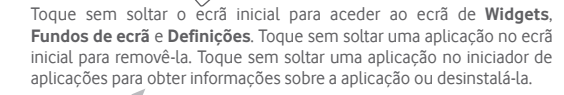

# Arrastar

Coloque o dedo sobre qualquer item para arrastá-lo para outro local.

# Deslizar/Passar

Faça deslizar o ecrã para se deslocar para cima e para baixo em aplicações, imagens, páginas Web da forma mais prática.

#### Mover rapidamente

É parecido ao movimento de passar, mas quando move rapidamente os dedos, o ecrã move-se mais depressa.

# Aproximar/Afastar

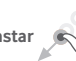

Coloque o dedo indicador e polegar de uma mão na superfície do ecrã e aproxime-os ou afaste-os para diminuir/aumentar o tamanho de um elemento no ecrã.

# Rodar

Modifique a orientação do ecrã automaticamente de vertical para horizontal virando o tablet para a esquerda, de forma a obter uma melhor visualização.

## 1.3.2 Barra de estado

A partir da barra de estado pode visualizar o estado do tablet do lado direito e as informações de notificação do lado esquerdo.

#### Ícones de estado

| G          | GPRS ligado                       | ш                | Sem sinal (cinzento)              |  |  |
|------------|-----------------------------------|------------------|-----------------------------------|--|--|
| G<br>∎I≹   | GPRS em utilização                | <sup>R</sup> .11 | Roaming                           |  |  |
| ыI         | EDGE ligado                       | $\geq$           | Sem cartão SIM                    |  |  |
| E<br>I I 🏶 | EDGE em utilização                | ш                | Intensidade do sinal<br>(azul)    |  |  |
| 3G         | 3G ligado                         | Ż                | Sinal sonoro silenciado           |  |  |
| 3G<br>∎∎   | 3G em utilização                  | Ł                | Microfone do tablet<br>silenciado |  |  |
| ы          | HSPA ligado                       | 4G               | 4G em utilização                  |  |  |
| H<br>∎∎≱   | HSPA em utilização                | 4G               | 4G ligado                         |  |  |
| (((•       | Ligado a uma rede<br>Wi-Fi        | D                | Bateria parcialmente<br>esgotada  |  |  |
| ⊁          | Bluetooth ligado                  | Ō                | Bateria cheia                     |  |  |
| ∦          | Ligado a dispositivo<br>Bluetooth | N.               | Bateria a carregar                |  |  |
| ♧          | Modo de voo                       | ē                | Bateria muito fraca               |  |  |

| $^{\odot}$ | Alarme definido  | Bateria fraca |
|------------|------------------|---------------|
| $\bigcirc$ | Auricular ligado |               |

#### Ícones de notificação

| ÷ | Nova mensagem de<br>texto ou multimédia | Ŷ           | Partilha da ligação USB<br>ativada |  |  |
|---|-----------------------------------------|-------------|------------------------------------|--|--|
| ÷ | Problema com a entrega<br>de SMS ou MMS | ¢           | Hotspot Wi-Fi portátil<br>ativado  |  |  |
| Φ | Nova mensagem do<br>Hangouts            | <u>†</u>    | A carregar dados                   |  |  |
|   | lmagem de ecrã<br>capturada             | <u>+</u>    | A transferir dados                 |  |  |
| 1 | Próximo evento                          | : <u></u> : | Selecionar método de<br>introdução |  |  |
| S | Dados em sincronização                  | Ş           | Rede Wi-Fi aberta<br>disponível    |  |  |
| Ψ | Tablet ligado através de<br>cabo USB    |             |                                    |  |  |

#### Painel de notificações e painel de definições rápidas

Se existirem notificações, toque e arraste para baixo a barra de estado para abrir o painel de notificações e ler as informações detalhadas.

Deslize para baixo duas vezes a partir da barra de estado para abrir o painel de definições rápidas, onde pode ativar ou desativar funções ou alterar modos tocando nos ícones. Toque e arraste para cima para fechar o painel.

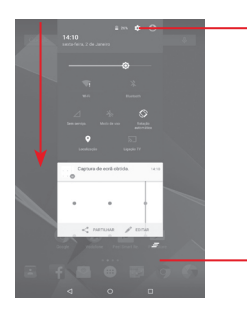

# -Toque para aceder a **Definições**,

onde pode definir mais itens.

Toque para apagar todas as notificações de eventos (outras notificações em curso permanecem inalteradas).

# 1.3.3 Barra de pesquisa

O tablet oferece uma opção de Pesquisa que pode ser utilizada para localizar informações dentro de aplicações, no tablet ou na Web.

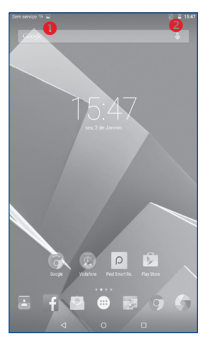

#### Pesquisar por texto

• Toque na barra de Pesquisa a partir do ecrã inicial.

- Toque em 🔍 no teclado se pretender pesquisar na Web.
- Pesquisar por voz
- Toque em 🄱 a partir da barra de Pesquisa para visualizar uma caixa de diálogo.
- Diga a palavra/frase que pretende procurar. Aparece uma lista dos resultados da pesquisa.

# 1.3.4 Bloquear/desbloquear o ecrã

Para proteger o seu tablet e a privacidade, pode bloquear o ecrã do tablet através de deslize ou da criação de uma diversidade de padrões, PIN ou palavra-passe, etc.

Para criar um padrão de desbloqueio do ecrã (consulte a secção "Bloqueio do ecrã" para obter definições detalhadas)

• Arraste o painel de definições rápidas para baixo e toque no ícone

de definições 🔯 para aceder às Definições, depois toque em Segurança\Bloqueio do ecrã\Padrão.

Desenhe o seu padrão.

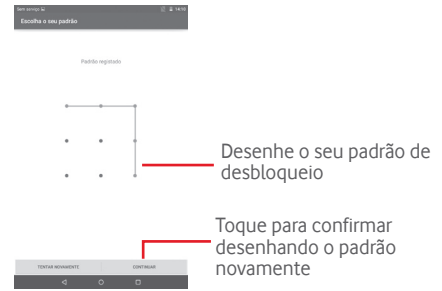

Para criar um PIN/uma palavra-passe de desbloqueio do ecrã

- Toque em Definições\Segurança\Bloqueio do ecrã\PIN ou Palavra-passe.
- Defina o PIN ou a palavra-passe.

#### Para bloquear o ecrã

Prima a tecla **Power** uma vez para bloquear o ecrã.

#### Palma e bloqueio

- Arraste o painel de definições rápidas para baixo e toque no ícone de definições para aceder às **Definições**, depois toque em Segurança.
- Marque/desmarque a caixa de verificação de Palma e toque para ativar/desativar a função. Quando esta função está ativada, coloque a palma da mão sobre o ecrã para bloqueá-lo.

#### Para desbloquear o ecrã

Prima a tecla Power uma vez para acender o ecrã, desenhe o padrão de desbloqueio que criou ou introduza o PIN ou palavra-passe para desbloquear o ecrã.

Se tiver escolhido **Deslizar** como bloqueio do ecrã, toque e arraste para cima o ícone **a** para desbloquear o ecrã.

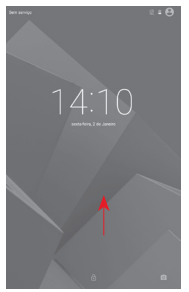

# 1.3.5 Personalizar o ecrã inicial

#### Adicionar

Pode tocar sem soltar uma pasta, uma aplicação ou um widget para

ativar o modo Mover e arrastar o item para o ecrã inicial que pretende.

## Reposição

Toque sem soltar o item a ser reposicionado para ativar o modo Mover, arraste o item para a posição pretendida e largue. Pode mover itens tanto no ecrã inicial como na barra de Favoritos. Prima sem soltar o ícone na extremidade esquerda ou direita do ecrã para arrastar o item para outra página do ecrã inicial.

#### Remover

Toque sem soltar o item a remover para ativar o modo Mover, arraste o item para cima do ícone **Remover** e largue-o assim que o item ficar vermelho.

#### Criar pastas

Para melhorar a organização de itens (atalhos ou aplicações) no ecrã inicial, pode adicioná-los a uma pasta, empilhando-os uns em cima dos outros.

#### Personalização do fundo de ecrã

Toque sem soltar uma área em branco no ecrã inicial e toque em Fundo de ecrã para personalizar o fundo do ecrã.

# 1.3.6 Ajuste do volume

#### Utilizar a tecla de volume

Prima a tecla **Volume** para ajustar o volume. Para ativar o modo Silêncio, prima a tecla **Diminuir volume** até o tablet ficar sem som.

## Utilizar o menu Definições

Arraste para baixo o painel de definições rápidas e toque no ícone de definições **(a)** para aceder às **Definições**, em seguida, toque em **Som e notificação** e defina o volume de multimédia, notificações, sistema, etc. como pretender.

#### Introdução de texto 2

#### 2.1 Utilizar o teclado no ecrã

#### Definições do teclado no ecrã

Arraste o painel de definições rápidas para baixo e toque no ícone de definições 🔂 para aceder a Definições. Selecione Idioma e teclado, toque em Teclado Android e aparecem uma série de definições que pode alterar conforme pretender.

#### 2.2 Teclado Android

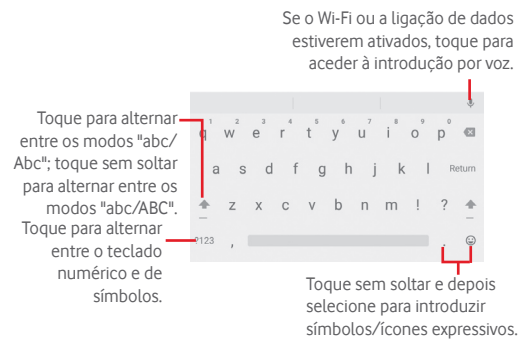

#### 2.3 Edicão de texto

Pode editar o texto que introduziu.

- Toque sem soltar ou toque duas vezes no texto que pretende editar.
- Arraste os separadores para alterar a selecão destacada.
- Aparecem as seguintes opções: Selecionar tudo, Cortar 🔜, Copiar 📳 e Colar 📔

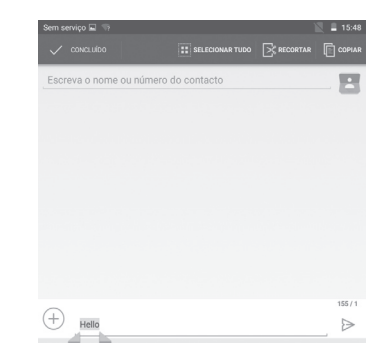

#### Pode também inserir novo texto

- Toque no local onde pretende escrever ou toque sem soltar num espaco em branco, o cursor pisca e o separador aparece. Arraste o separador para mover o cursor.
- Se tiver selecionado texto, toque no separador para mostrar o ícone **COLAR** gue lhe permite colar texto copiado anteriormente.

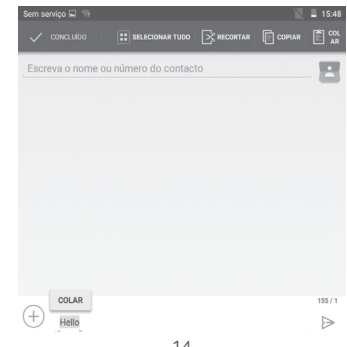

14

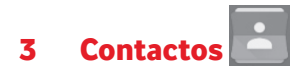

Os **Contactos** permitem um acesso rápido e fácil às pessoas que pretende contactar.

Pode visualizar e criar contactos no seu tablet e sincronizá-los com os seus contactos do Gmail ou outras aplicações.

# 3.1 Consultar os contactos

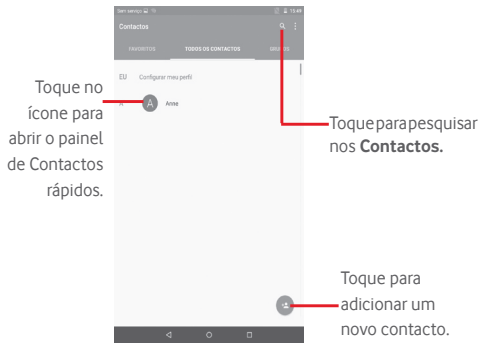

Toque na tecla **Menu** para visualizar o menu de opções da lista de contactos.

As seguintes ações estão ativadas:

- Partilhar Partilhar contactos visíveis com outros enviandocontactos lhes o vCard do contacto por Bluetooth, e-mail, visíveis etc.
- Apagar Selecionar e apagar os contactos indesejados.

- Contactos para Escolher os contactos a apresentar. exibição
- Importar/ Importar ou exportar contactos entre o tablet,
   Exportar o cartão SIM, o cartão microSD e a memória interna.
- Contas Gerir as definições de sincronização para contas diferentes.
- Definições Definir o modo de visualização dos contactos.

# 3.2 Gerir grupos de contactos

O grupo de contacto ajuda-o a melhorar a organização dos seus contactos. Pode adicionar, remover e ver os grupos no ecrã **Grupos**.

Toque em **Grupos** para ver os grupos locais. Para criar um novo grupo, toque na tecla menu, selecione **Adicionar grupo**, introduza o nome novo e toque em **Concluído** para confirmar. Se tiver adicionado contas ao tablet, toque em **Grupos** para ver grupos em contas.

# 3.3 Adicionar um contacto

Toque no ícone 🕑 na lista de contactos para criar um novo contacto.

É-lhe solicitado que introduza o nome e outras informações do contacto. Ao deslocar-se para cima e para baixo no ecrã, pode mudar de um campo para outro facilmente.

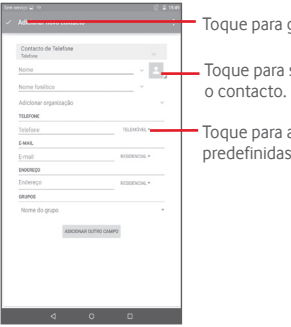

Toque para guardar.

Toque para selecionar uma imagem para

Toque para abrir as outras etiquetas predefinidas desta categoria.

Se pretender adicionar mais informações, toque em Adicionar outro campo para adicionar uma nova categoria.

Quando terminar, toque em Concluído para quardar.

Para sair sem quardar, toque em para escolher **Rejeitar alterações**.

## Adicionar aos/remover dos favoritos

Para adicionar um contacto aos favoritos, pode tocar num contacto para ver os detalhes e, em seguida, tocar em 🔶 para adicionar o contacto aos favoritos (a estrela fica branca).

Para remover um contacto dos favoritos, toque na estrela dourada 🔶 no ecrã de detalhes do contacto

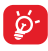

Apenas contactos de dispositivo podem ser adicionados aos favoritos

#### 3.4 Editar os contactos

Para editar as informações de contacto, toque para escolher o contacto e depois toque em 💉 no topo do ecrã. Quando terminar, toque em 🗸

#### 3.5 Importar, exportar e partilhar contactos

Este tablet permite-lhe importar ou exportar contactos entre o tablet, o cartão SIM, o cartão microSD e a memória interna.

A partir do ecrã Contactos, toque em para abrir o menu de opcões. toque em Importar/Exportar e selecione para importar/exportar contactos do/para o cartão SIM, tablet, memória do tablet, contas, etc.

Para importar/exportar um único contacto do/para o cartão SIM, escolha uma conta e cartão SIM alvo, selecione o contacto que pretende importar/exportar e toque no ícone 🔽 para confirmar.

Para importar/exportar todos os contactos do/para o cartão SIM. escolha uma conta e um cartão SIM alvo, selecione Selecionar tudo e toque no ícone 📈 para confirmar.

Pode partilhar um único contacto ou vários contactos com outros enviando-lhes o vCard do contacto por Bluetooth, Gmail, etc.

Toque num contacto que pretenda partilhar, toque na tecla Menu 📑 e selecione Partilhar a partir do ecrã de detalhes do contacto, depois selecione a aplicação para efetuar esta ação.

#### 3.6 Contas

Os contactos, dados ou outras informações podem ser sincronizados a partir de várias contas, dependendo das aplicações instaladas no seu tablet.

Para adicionar uma conta, arraste para baixo o painel de definicões rápidas e toque em 💽 para aceder às Definições. Em seguida, toque em Contas Adicionar conta.

É-lhe solicitado que selecione o tipo de conta a adicionar, como Google, E-mail. etc.

Tal como com outras configurações de conta, tem de introduzir informações detalhadas, como nome de utilizador, palavra-passe, etc.

Pode remover uma conta para apagá-la do tablet, bem como todas as informações associadas à mesma. Abra o ecrã Definições, toque na conta que pretende apagar, toque na tecla Menu 📑 e selecione

Remover conta e confirme.

#### Ativar/desativar a sincronização e a sincronização automática

Toque numa conta para aceder ao ecrã da conta, marque/desmarque a(s) caixa(s) de verificação para ativar/desativar a sincronização automática da conta. Se ativada, todas as alterações a informações no tablet ou online serão automaticamente sincronizadas.

#### Sincronização manual

Pode também sincronizar uma conta manualmente no ecrã **Contas**, toque numa conta da lista e depois toque na tecla **Menu** e em **Sincronizar agora**.

# 4 Mensagens, E-mail

# 4.1 Mensagens

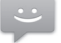

Com este tablet, pode criar, editar e receber SMS e MMS.

Para aceder a esta função, toque em 🕮 a partir do ecrã inicial e selecione 📟.

#### 4.1.1 Escrever mensagem

No ecrã da lista de mensagens, toque no ícone de mensagem nova para criar mensagens de texto/multimédia.

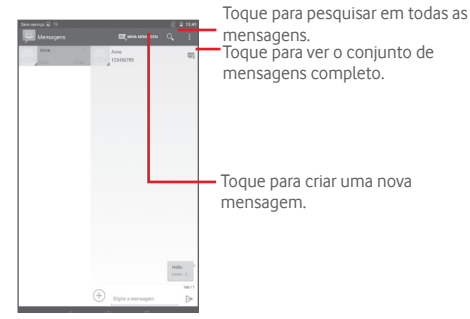

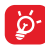

Para contactos guardados, toque na foto para abrir o painel **Contactos rápidos** para comunicar com o contacto. Para contactos não guardados, toque na foto para adicionar o número aos seus **Contactos**.

#### Enviar uma mensagem de texto

Introduza o número de telefone do destinatário na barra **Para**, toque na barra **Escrever mensagem de texto** para introduzir o texto da mensagem. Quando terminar, toque em Dara enviar a mensagem de texto.

Uma SMS com mais de 160 caracteres terá o custo de várias SMS. Quando o número total de caracteres que inseriu estiver próximo do limite de 160 caracteres, aparece um contador sobre a opção Enviar da caixa de texto para avisá-lo sobre o número de caracteres permitidos numa mensagem.

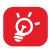

Letras específicas (acentos) irão aumentar o tamanho da SMS, o que pode fazer com que sejam enviadas várias SMS para o destinatário.

#### Enviar uma mensagem multimédia

A MMS permite-lhe enviar clips de vídeo, imagens, fotografias, animações, slides e sons para outros telemóveis compatíveis e endereços de e-mail.

Uma SMS é automaticamente convertida em MMS quando são anexados ficheiros multimédia (imagem, vídeo, áudio, diapositivos, etc.) ou são adicionados um assunto ou endereços de e-mail.

Para enviar uma mensagem multimédia, introduza o número de telefone do destinatário na barra **Para** e toque na barra **Escrever mensagem** <u>de</u>

texto para introduzir o texto da mensagem. Toque na tecla Menu para abrir o menu de opções, selecione Adicionar assunto para inserir um assunto e toque em (+) para anexar uma imagem, vídeo, áudio, etc.

Quando terminar, toque em 🛌 para enviar a mensagem multimédia.

#### Opções de anexos:

- Imagens Aceda à aplicação Galeria ou ao Gestor de ficheiros para selecionar uma imagem como anexo.
- Capturar imagem Aceda à Câmara para capturar uma nova imagem para anexar.
- Vídeos Aceda à aplicação Galeria ou ao Gestor de ficheiros para selecionar um vídeo como anexo.
- Capturar vídeo Aceda à Câmara de vídeo para gravar um novo vídeo para anexar.
- Áudio Aceda para selecionar um ficheiro de áudio como anexo.

- Gravar áudio Aceda ao Gravador de voz para gravar uma mensagem de voz para anexar.
- Apresentação de Aceda ao ecrã de edição de apresentações, slides
   toque em Adicionar slide para criar um novo slide e toque no slide existente para editá-lo (ver imagem seguinte). Toque na tecla Menu para obter mais ações, como definir a duração dos slides adicionar música etc

#### 4.1.2 Gerir mensagens

Quando recebe uma mensagem, aparece o ícone in a barra de estado como notificação. Arraste a barra de estado para baixo para abrir o painel de Notificações, toque na nova mensagem para abrir e ler. Pode também aceder à aplicação Mensagens e tocar na mensagem para abrir.

As mensagens são apresentadas por ordem de conversação.

Para responder a uma mensagem, toque na mensagem atual para aceder ao ecrã de composição de mensagens, introduza o texto e toque em >>.

Toque sem soltar uma SMS no ecrã de detalhes da mensagem. As seguintes opções de mensagens estão disponíveis para seleção.

- Copiar texto
   Esta opção aparece quando a mensagem é uma SMS. Copie o conteúdo da mensagem atual. Pode colá-lo na barra de introdução de uma nova mensagem que pretenda escrever.
- Reencaminhar Toque para encaminhar a mensagem para outro destinatário.
- Ver detalhes Toque para ver os detalhes da mensagem.
- Apagar Apague a mensagem atual.

## 4.1.3 Ajustar definições de mensagens

Pode ajustar um conjunto de definições de mensagens. A partir da aplicação Mensagens, toque na tecla **Menu** e toque em **Definições**.

#### Gmail/F-mail 42

A primeira vez que configurar o tablet, pode selecionar utilizar uma conta Gmail iá existente ou criar uma nova conta de e-mail.

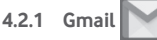

Como servico de e-mail baseado na Web da Google, o Gmail é especificado quando configura o tablet pela primeira vez. O Gmail no tablet pode ser automaticamente sincronizado com a conta Gmail na Web. Ao contrário de outros tipos de conta de e-mail, cada mensagem e as respetivas respostas no Gmail são agrupadas na caixa de entrada como uma única conversação; todos os e-mails são organizados por etiquetas e não por pastas.

#### Para criar e enviar e-mails

- Toque no ícone 🕜 a partir do ecrã Enviados.
- Introduza o endereco de e-mail do(s) destinatário(s) no campo Para e, se necessário, toque em 💙 e selecione Cc/Bcc para adicionar uma cópia ou uma cópia oculta da mensagem.
- Introduza o assunto e o conteúdo da mensagem.
- Toque em 🗢 para adicionar um anexo.
- Finalmente toque no ícone 🕨 para enviar.
- Se não pretender enviar o e-mail imediatamente, toque na tecla Menu e selecione Guardar rascunho. Para ver o rascunho, toque no ícone = e selecione Rascunhos.

Se não pretender enviar ou quardar o e-mail, pode tocar na tecla Menu e depois tocar em Rejeitar.

Para adicionar uma assinatura aos e-mails, toque na tecla Menu selecione Definições a partir do ecrã da Caixa de entrada, escolha uma conta e toque em Assinatura.

#### Para receber e ler os e-mails

Quando recebe um novo e-mail, é notificado através de um toque ou vibração e aparece o ícone 🕅 na barra de estado.

Toque e arraste para baixo a barra de Estado para abrir o painel de

Notificações, toque no novo e-mail para vê-lo. Ou pode também aceder à etiqueta da Caixa de entrada do Gmail e tocar no novo e-mail para lê-lo.

Pode procurar por um e-mail por remetente, destinatário, assunto, etc.

- Toque no ícone Q a partir do ecrã Caixa de entrada.
- Introduza a palavra-chave que pretende pesquisar na caixa de pesquisa e toque em 🤍 no teclado do software.

#### Para responder ou reencaminhar e-mails

- Responder Ao visualizar um e-mail, toque em ヘ para responder ao remetente desse e-mail
- Responder a Toque em e selecione **Responder a todos** todos para enviar mensagem a todos os contactos no ciclo de correio
- Reencaminhar Toque em 🗼 para reencaminhar o e-mail recebido para outras pessoas.
- Para atribuir uma estrela ou remover a estrela da conversação.

#### Gerir o Gmail por etiquetas

Para gerir de forma prática conversações e mensagens, pode organizálas utilizando etiquetas.

Para colocar uma etiqueta numa conversação ao ler mensagens da conversação, toque no ícone 📃 e selecione a etiqueta a atribuir à conversação.

Para ver conversações por etiqueta ao consultar a caixa de entrada ou outra lista de conversações, toque no ícone 🗧 e toque numa etiqueta para ver uma lista de conversacões com essa etiqueta.

#### As opções seguintes aparecem quando abre um e-mail.

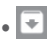

Toque para arguivar a mensagem de e-mail. Para mostrar as mensagens arquivadas, pode tocar em 📃 no ecrã da Caixa de entrada e tocar em Todo o correio.

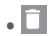

Toque para apagar a mensagem de e-mail.

- 🗠
- Toque para marcar uma mensagem de e-mail como lida ou não lida.

Toque para mostrar as acões Arquivar/

• +

Toque para mover o e-mail para outra pasta.

#### Definições do Gmail

Para gerir as definições do Gmail, toque em e selecione **Definições** no ecrã Caixa de entrada.

# Definições gerais • Acão predefinida

do Gmail eliminar Acão de deslize Marque a caixa de verificação para arquivar guando desliza a imagem do ecrã na lista de conversações. Imagem do Margue a caixa de verificação para mostrar ao lado do nome na lista de conversações. remetente Responder a Marque a caixa de verificação para criar uma resposta predefinida para mensagens. todos Aiustar Marque a caixa de verificação para ampliar/ automaticamente reduzir as mensagens para se ajustarem ao ecrã. Avanco Toque para selecionar que ecrã mostrar após automático apagar ou arquivar uma conversação. Marque a caixa de verificação para confirmar Confirmar antes antes de eliminar e-mails de apagar Confirmar antes Marque a caixa de verificação para confirmar de arquivar antes de arquivar e-mails. Confirmar antes Marque a caixa de verificação para confirmar de enviar antes de enviar e-mails

Toque numa conta e aparecem as seguintes definições:

- Tipo de caixa de entrada como entrada ou prioritária.
- Categorias da caixa de entrada Toque para marcar a caixa de verificação para mostrar/ocultar no ecrã Caixa de entrada.
- Notificações
   Selecione para ativar a notificação quando recebe um novo e-mail.
- Som da caixa de entrada
- Assinatura
- Toque para definir o Som, Vibração e Avisar uma vez. Para adicionar uma assinatura ao final de cada e-mail que enviar.

Toque para ativar/desativar a sincronização

Toque para definir a duração de dias para

 Resposta automática Toque para definir a resposta automática. em férias

do Gmail.

- Sincronizar Gmail
- Dias de correio a sincronizar
- Gerir etiquetas Toque para abrir o ecrã Etiquetas, onde pode gerir sincronização e notificações.

sincronização do correio.

- Transferir anexos
   Marque a caixa de verificação para transferir automaticamente anexos a mensagens recentes por Wi-Fi.
- Imagens

Marque a caixa de verificação para mostrar ao lado do nome na lista de conversações.

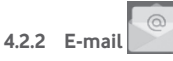

Além da sua conta Gmail, pode também configurar contas de e-mail POP3 ou IMAP externas no tablet.

Para aceder a esta função, toque em E-mail a partir do ecrã inicial.

Um assistente de e-mail irá guiá-lo pelos passos de configuração de uma conta de e-mail.

- Introduza o endereço de e-mail e a palavra-passe da conta que pretende configurar.
- Toque em Avançar. Se a conta que introduziu não for fornecida pelo seu fornecedor de serviços no dispositivo, ser-lhe-á solicitado que aceda ao ecrã de definições da conta de e-mail para introduzir as definições manualmente. Ou pode tocar em Config. manual para aceder diretamente às definições de receção e envio da conta de e-mail que está a configurar.
- Introduza o nome da conta e o nome a apresentar nos e-mails enviados.

#### Criar e enviar e-mails

- Toque no ícone 🕜 a partir do ecrã Caixa de entrada.
- Introduza o(s) endereço(s) de e-mail do(s) destinatário(s) no campo Para.
- Se necessário, toque em v e selecione CC/BCC para adicionar uma cópia ou cópia oculta da mensagem.
- Introduza o assunto e o conteúdo da mensagem.
- Toque em 😑 para adicionar um anexo.
- Finalmente, toque em ≽ para enviar.
- Se não pretender enviar o e-mail imediatamente, pode tocar na tecla Menu e e m Guardar rascunho ou tocar na tecla Voltar para guardar uma cópia.

#### Receber e ler os e-mails

Se chegar um novo e-mail, recebe uma notificação.

Toque em **E-mail** a partir do ecrã inicial e toque no novo e-mail para lê-lo.

Pode procurar por um e-mail por remetente, destinatário, assunto, etc.

- Toque no ícone Q a partir do ecrã Caixa de entrada.
- Introduza a palavra-chave que pretende pesquisar na caixa de pesquisa e toque em no teclado do software.

# 4.3 Hangouts

O serviço de mensagens instantâneas da Google, Hangouts, permite-lhe comunicar com amigos sempre que estiverem ligados a este serviço.

Para aceder a esta funcionalidade e iniciar sessão, toque no separador Aplicações a partir do ecrã inicial e depois toque em **Hangouts**. Todos os amigos adicionados através do Hangouts a partir da Web ou tablet, aparecem na lista de amigos.

Toque na conta para definir o estado online.

Toque na caixa de texto por baixo do estado online para inserir a mensagem de estado.

Para terminar sessão, toque na tecla **Menu** a partir da lista Amigos para mostrar opções e toque em **Terminar sessão**. Ou pode também selecionar **Terminar sessão** a partir do estado online.

# 4.3.1 Conversar com os seus amigos

Para iniciar uma conversa, toque no nome de um amigo na lista Amigos, introduza a mensagem e toque em >.

Convide outros amigos para se juntarem a uma conversa de grupo tocando na tecla **Menu**, selecionando **Nova conversa de grupo** e adicionando o amigo.

# 4.3.2 Para adicionar um novo amigo

A partir da lista Amigos, toque no ícone H para adicionar um novo amigo. Introduza a ID do Hangouts ou o endereço de Gmail do amigo que pretende adicionar, toque em **Convidar** e envie uma mensagem.

Uma notificação com este convite será recebida pelo amigo. Ao tocar no convite, o amigo pode selecionar **Bloquear**, **Recusar** ou **Aceitar** em resposta.

#### 4.3.3 Definições

Estão disponíveis diversas definições para selecionar tocando na tecla Menu e em Definições a partir do ecrã da lista Amigos e escolhendo uma conta.

- Foto de perfil Toque para adicionar a sua foto do perfil Google+.
- Partilhar o seu estado Toque para definir o seu estado para que seja visível para as pessoas com quem utiliza o Hangouts.
- Mostrar última Marque para mostrar a última vez que utilizou o visualização Hangouts.
- Mensagens e convites do Hangouts
   Toque para definir a forma de notificação para conversa de texto.
- Chamada de vídeo Toque para definir a forma de notificação para chamada de vídeo.

# 5 Calendário e Relógio

# 5.1 Calendário

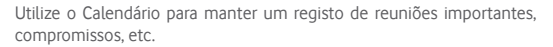

## 5.1.1 Vista multi-modo

Pode visualizar o Calendário numa vista diária, semanal, mensal ou de agenda.

• Toque na etiqueta **Semana** no topo do ecrã para alterar a vista do Calendário e aparece um menu pendente a partir do qual pode selecionar. Toque no ícone 📴 TODAY para voltar à vista Hoje.

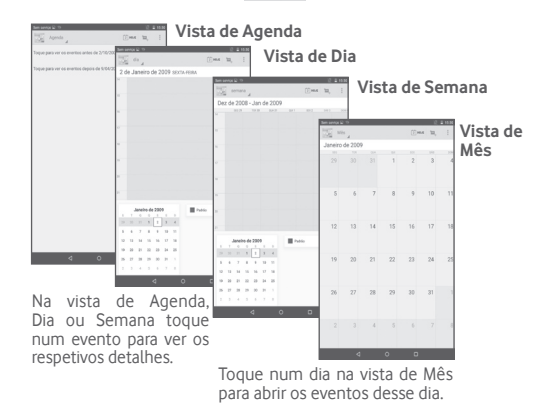

## 5.1.2 Para criar novos eventos

Pode adicionar novos eventos a partir de qualquer vista de Calendário.

- Toque no ícone 🔄 para aceder ao ecrã de edição de novo evento.
- Preencha todas as informações necessárias para este novo evento. Se for um evento para o dia todo, pode selecionar O dia todo.
- Convide pessoas para o evento. Introduza os endereços de e-mail das pessoas que pretende convidar separados por vírgulas. Os convidados irão receber um convite do Calendário e E-mail.
- Quando terminar, toque em CONCLUÍDO a partir do topo do ecrã.

Para criar rapidamente um evento a partir do ecrã de vista Diária ou Semanal, toque sem soltar num ponto vazio ou num evento para abrir o menu de Opções, depois toque em **Novo evento** para aceder ao ecrã de detalhes do evento da hora que selecionou anteriormente. Ou pode também tocar num espaço vazio para selecionar a área alvo que ficará azul e tocar novamente para criar o novo evento.

# 5.1.3 Para apagar ou editar um evento

Para eliminar ou editar um evento, toque no evento para aceder ao ecrã de detalhes, toque no ícone para editar o evento e toque no ícone para apagar.

# 5.1.4 Lembrete de evento

Se for definido um lembrete para um evento, o ícone de evento futuro aparece na barra de estado como notificação quando atingir a hora do lembrete.

Toque e arraste para baixo a barra de estado para abrir o painel de notificações, toque no nome do evento para ver a lista de notificações do Calendário.

Toque em **Repetir** para desativar todos os lembretes de evento durante 5 minutos.

Toque em **Voltar** para manter os lembretes pendentes na barra de estado e painel de notificações.

Opções importantes ao tocar na tecla  $\mathbf{Menu}$  a partir do ecrã principal do Calendário:

- Atualizar Para atualizar o calendário
- Pesquisar Para procurar no calendário
- Definições Para efetuar uma série de definições do Calendário

# 5.2 Relógio

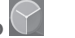

A aplicação Relógio inclui quatro aplicações – Relógio mundial, Alarme, Temporizador e Cronómetro.

Toque em 📷 Alarme para adicionar ou definir um alarme.

# 5.2.1 Definir um alarme

A partir do ecrã **Relógio**, toque em opara aceder ao ecrã **Alarmes** e toque em para adicionar um novo alarme. Defina as horas e os minutos no relógio e toque em **OK** para confirmar. Aparecem as seguintes opções:

| • Repetir                    | Toque para selecionar os dias<br>em que pretende programar o<br>alarme |  |  |  |  |
|------------------------------|------------------------------------------------------------------------|--|--|--|--|
| <ul> <li>Toque</li> </ul>    | Toque para selecionar um toque<br>para o alarme                        |  |  |  |  |
| <ul> <li>Etiqueta</li> </ul> | Toque para definir um nome para o alarme                               |  |  |  |  |

Toque em 🍵 para eliminar o alarme selecionado.

# 5.2.2 Ajustar as definições do alarme

Toque no ícone de Menu 📑 a partir do ecrã Alarme e toque em Definições. Pode ajustar as opções seguintes:

- Estilo Toque para selecionar o estilo do relógio. Analógico ou digital.
- Hora de casa Marque a caixa de verificação para ativar a função automática
   Hora de casa automática.

- Fuso horário de Toque para definir o fuso horário de casa. casa
- Duração da Toque para definir o tempo de desativação repetição temporária de um alarme
- Silenciar após Toque para definir a duração dos alarmes
- Botões de volume Toque para definir o comportamento da tecla lateral Aumentar/Diminuir volume quando o alarme toca: Nenhum, Repetir ou Encerrar
- Volume do alarme Toque para definir o volume do alarme.

# 6 Ligar à Internet

Para ligar à Internet com este tablet, pode utilizar as redes GPRS/ EDGE/3G/LTE ou WI-FI, consoante a que seja mais conveniente.

# 6.1 Ligação à Internet

6.1.1 GPRS/EDGE/3G/LTE

#### Criar um novo ponto de acesso

Pode ser adicionada ao tablet uma nova ligação de rede GPRS/EDGE/3G/ LTE através dos seguintes passos:

- Arraste o painel de definições rápidas para baixo e toque em para aceder às Definições.
- Toque em Mais\Redes móveis\Nomes dos pontos de acesso
- Toque em 🔀 para adicionar Novo APN.
- Introduza a informação de APN necessária.
- Quando terminar, toque na tecla Menu e toque em Guardar para confirmar.

#### Ativar/desativar o roaming de dados

Em roaming, pode decidir ligar a/desligar de um serviço <u>de d</u>ados.

- Arraste o painel de notificações para baixo e toque em para aceder às Definições.
- Toque em Mais\Redes móveis
- Toque em en para ativar/desativar o Roaming de dados.
- Se o roaming de dados estiver desativado, pode continuar a efetuar troca de dados com uma ligação Wi-Fi (consulte a secção "6.1.2 Wi-Fi").

# 6.1.2 Wi-Fi

Com o Wi-Fi, pode estabelecer uma ligação à Internet quando o tablet estiver ao alcance de uma rede sem fios. O Wi-Fi pode ser utilizado no tablet mesmo sem um cartão SIM inserido.

# Para ligar o Wi-Fi e ligar a uma rede sem fios

• Toque em 🔯 na barra de definições rápidas para aceder às

#### Definições.

- Toque em Wi-Fi.
- Toque no comutador para ativar/desativar o Wi-Fi. Quando o Wi-Fi está ativado, a informação detalhada das redes Wi-Fi detetadas é apresentada na secção de redes Wi-Fi.
- Toque numa rede Wi-Fi para ligar. Se a rede que selecionou estiver protegida, terá de introduzir uma palavra-passe ou outros dados (pode contactar o operador de rede para obter detalhes). Quando terminar, toque em Ligar.

## Ativar a notificação quando é detetada uma nova rede

Quando o Wi-Fi e a notificação de rede estão ativados, o ícone do Wi-Fi aparece na barra de estado sempre que o tablet deteta uma rede sem fios disponível ao alcance. Os passos seguintes ativam a função de notificação quando o Wi-Fi está ativado:

- Arraste o painel de definições rápidas para baixo e toque em spara aceder às Definições.
- Toque em Wi-Fi. Em seguida, toque na tecla Menu selecione Avançadas a partir do ecrã de Wi-Fi.
- Toque no comutador Notificação de rede para ativar/desativar esta função.

#### Adicionar uma rede Wi-Fi

Se o Wi-Fi estiver ativado, pode adicionar novas redes Wi-Fi de acordo com a sua preferência.

- Arraste o painel de definições rápidas para baixo e toque em or para aceder às Definições.
- Toque em Wi-Fi e, em seguida, toque em 📑
- Toque em Adicionar rede, introduza o nome da rede e as informações da rede necessárias.
- Toque em Ligar.

Se estiver ligado com êxito, o tablet irá ligar automaticamente a próxima vez que estiver ao alcance desta rede.

## Esquecer uma rede Wi-Fi

Os passos seguintes impedem a ligação automática a redes que já não pretenda utilizar.

- Ative o Wi-Fi, se ainda não estiver ativado.
- No ecrã de Wi-Fi, toque sem soltar no nome da rede guardada.
- Toque em Esquecer a rede na caixa de diálogo que aparece.

## Para ligar o tablet a outros dispositivos Wi-Fi Direct

Se o Wi-Fi estiver ligado, pode ativar o **Wi-Fi Direct** e ligar o tablet a outros dispositivos Wi-Fi Direct para troca de dados.

- Arraste o painel de definições rápidas para baixo e toque em temperar aceder às Definições.
- Toque em Wi-Fi. Em seguida, toque na tecla Menu Avançadas\Wi-Fi Direct a partir do ecrã de Wi-Fi.
- Para tornar o tablet mais reconhecível, toque em Mudar nome do dispositivo, introduza um nome e toque em OK para confirmar.
- Toque em A procurar para visualizar dispositivos pares e escolha o dispositivo ao qual pretende associar-se.
- Siga as instruções que aparecem nos dois dispositivos para associálos. Se os dois dispositivos estiverem ligados, podem ser transmitidos ficheiros entre eles.

#### Desligar/desassociar de um dispositivo Wi-Fi Direct

- Toque no dispositivo associado que pretende desassociar.
- Toque em OK na caixa de diálogo para desligar do dispositivo associado.

# 6.2 Ligar a dispositivos Bluetooth

O Bluetooth é uma tecnologia de comunicações sem fios de curto alcance que pode utilizar para trocar dados ou ligar a outros dispositivos Bluetooth para várias utilizações.

Para aceder a esta função, arraste o painel de definições rápidas para baixo e toque em o para aceder às **Definições**. Em seguida, toque em **Bluetooth**, o seu dispositivo e outros dispositivos disponíveis irão aparecer no ecrã.

#### Ativar o Bluetooth

Arraste o painel de definições rápidas para baixo e toque em saceder às Definições.

• Toque em 🔳 para ativar/desativar a função Bluetooth.

Para tornar o tablet mais reconhecível, pode alterar o nome do seu tablet, que é visível <u>para</u> outros.

- Toque em E e selecione Mudar nome deste dispositivo.
- Introduza um nome e toque em Mudar o nome para confirmar.

#### Associar/ligar o tablet a um dispositivo Bluetooth

Para trocar dados com outro dispositivo, tem de ativar o Bluetooth e associar o tablet ao dispositivo Bluetooth com o qual pretende trocar dados.

- Arraste o painel de definições rápidas para baixo e toque em topara aceder às Definições.
- Ative o Bluetooth e os dispositivos disponíveis aparecem no ecrã.
- A partir da lista, selecione um dispositivo Bluetooth ao qual pretende associar-se.
- Aparece uma caixa de diálogo, toque em Associar para confirmar.
- Se a associação for bem sucedida, o tablet liga ao dispositivo.

# Desligar/desassociar de um dispositivo Bluetooth

- Toque no ícone Definições ijunto ao dispositivo que pretende desassociar.
- Toque em **Esquecer** para confirmar.

# 6.3 Ligar a um computador

Com o cabo USB, pode transferir ficheiros multimédia e outros ficheiros entre o cartão microSD/memória interna e o computador.

## Para ligar/desligar o tablet ao/do computador:

- Utilize o cabo USB fornecido com o tablet para ligar o tablet a uma porta USB no computador. Receberá uma notificação de que o USB está ligado.
- Se utilizar MTP ou PTP, o tablet liga automaticamente.

Para desligar (de armazenamento em massa):

• Desligue o cartão microSD do computador.

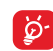

Para o sistema operativo Windows XP ou anterior, primeiro deve transferir e instalar o Windows Media Player 11 no computador a partir da seguinte ligação: http://windows.microsoft.com/ pt-PT/windows/download-windows-media-player

Para localizar os dados que transferiu na memória interna, toque em **Gestor de ficheiros**, todos os dados que transferiu são armazenados no **Gestor de ficheiros**, onde pode ver ficheiros multimédia (vídeos, fotos, música e outros), mudar o nome dos ficheiros, instalar aplicações no tablet, etc.

#### Formatar um cartão microSD

- Arraste o painel de definições rápidas para baixo e toque em para aceder às Definições.
- Toque em Armazenamento.
- Toque em Apagar cartão SD. No ecrã, um pop-up avisa-o que formatar o cartão microSD irá apagar o seu conteúdo, toque em Apagar cartão SD.

# 6.4 Partilhar a ligação de dados móveis do tablet

Pode partilhar a ligação de dados móveis do seu tablet com um único computador através de um cabo USB (partilha da ligação USB) ou com um máximo de oito dispositivos em simultâneo transformando o seu tablet num hotspot Wi-Fi portátil.

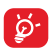

As funções abaixo podem implicar custos adicionais de fluxo de dados do operador de rede. Podem também ser cobradas taxas adicionais em zonas de roaming.

## Partilhar a ligação de dados do seu tablet por USB

Utilize o cabo USB fornecido com o tablet para ligar o tablet a uma porta USB no computador.

- Arraste o painel de definições rápidas para baixo e toque em x para aceder às Definições.
- Toque em Mais\Partilha de ligação e hotspot portátil.
- Toque no comutador Partilha da ligação USB para ativar/ desativar esta função.

# Partilhar a ligação de dados do tablet como um hotspot Wi-Fi portátil

• Arraste o painel de definições rápidas para baixo e toque em 🔯 para

aceder às Definições.

- Toque em Mais\Partilha de ligação e hotspot portátil.
- Toque no comutador ao lado de Hotspot Wi-Fi portátil para ativar/desativar esta função.

#### Mudar o nome ou proteger o seu hotspot portátil

Quando o hotspot Wi-Fi portátil está ativado, pode alterar o nome da rede Wi-Fi (SSID) do tablet e protegê-la.

- Arraste o painel de definições rápidas para baixo e toque em or para aceder às Definições.
- Toque em Mais\Partilha de ligação e hotspot portátil\Hotspot Wi-Fi.
- Toque em **Configurar hotspot Wi-Fi** para alterar o SSID da rede ou definir a segurança da rede.
- Toque em Guardar.

# 6.5 Ligar a redes privadas virtuais

As redes privadas virtuais (VPN) permitem ligar aos recursos no interior de uma rede local protegida, fora dessa rede. As VPN são habitualmente implementadas por empresas, escolas e outras instituições para que os seus utilizadores possam aceder aos recursos de rede locais quando não se encontram dentro dessa rede ou quando estão ligados a uma rede sem fios.

## Adicionar uma VPN

- Arraste o painel de definições rápidas para baixo e toque em x para aceder às Definições.
- Toque em Mais\VPN e toque em +.
- No ecrã que aparece, siga as instruções do administrador da rede para configurar cada componente das definições VPN.
- Toque em Guardar.

A VPN é adicionada à lista no ecrã de configurações de VPN.

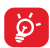

Antes de adicionar uma VPN, deve definir um padrão de bloqueio do ecrã, código PIN ou palavra-passe no tablet.

# Ligar a/desligar de uma VPN

Para ligar a uma VPN:

- Arraste o painel de definições rápidas para baixo e toque em para aceder às Definições.
- Toque em Mais\VPN.
- As VPN que adicionou aparecem numa lista; toque na VPN à qual pretende ligar-se.
- Na caixa de diálogo que aparece, introduza as credenciais solicitadas e toque em Ligar.

Para desligar:

 Abra o painel de notificações e toque na notificação correspondente ao cancelamento da ligação VPN.

# Editar/apagar uma VPN

Para editar uma VPN:

- Arraste o painel de definições rápidas para baixo e toque em or para aceder às Definições.
- Toque em Mais\VPN.
- As VPN que adicionou aparecem numa lista; toque sem soltar a VPN que pretende editar.
- Toque em Editar perfil.
- Quando terminar, toque em Guardar.

Para apagar:

 Toque sem soltar a VPN que pretende apagar, na caixa de diálogo que aparece, toque em Eliminar perfil.

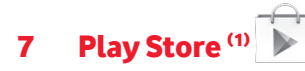

A Play Store é uma loja de software online, de onde pode transferir e instalar aplicações e jogos no tablet Android.

Para abrir a Play Store:

- Toque em Play Store no ecrã inicial.
- A primeira vez que aceder à Play Store, aparece um ecrã com os termos do serviço, toque em Aceitar para continuar.

Toque em e selecione **Ajuda e comentários** para aceder à página de ajuda da Play Store e obter mais informações sobre esta funcionalidade.

# 7.1 Localizar o item que pretende transferir e instalar

A página inicial da Play Store dispõe de várias formas para encontrar aplicações. Apresenta aplicações e jogos em listas categorizadas.

Toque em 📃 e selecione **Minhas aplicações** para ver todas as transferências.

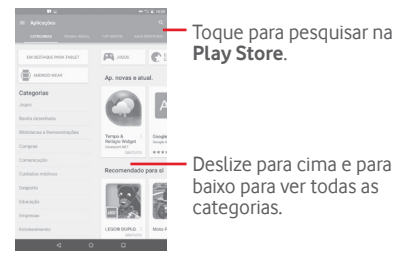

<sup>1)</sup> Depende do seu país e operador.

41

Toque numa categoria no ecrã da Play Store para explorar o seu conteúdo. Pode também selecionar uma subcategoria, caso exista. Em cada categoria pode selecionar para ver itens ordenados por Principais gratuitas, Principais novas gratuitas, Principais tendências, etc.

Toque na tecla Voltar para voltar ao ecrã anterior.

# 7.2 Transferir e instalar

#### Para transferir e instalar:

- Navegue para o item que pretende transferir e selecione-o para aceder ao ecrã de detalhes de onde pode ler a descrição, classificação global ou os comentários, ver os dados do criador, etc.
- Toque em INSTALAR para pré-visualizar as funções e dados aos quais a aplicação pode aceder no tablet caso a instale.
- Toque em ACEITAR.
- O progresso da transferência irá aparecer no ecrã de detalhes, toque em para parar de transferir o item. Pode também aceder a este ecrã através do painel de Notificações.
- Depois de terminar a transferência e a instalação, verá um ícone de notificação <u>1</u> na barra de estado.

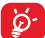

Tenha especial cuidado com aplicações que possam aceder a várias funções ou a uma quantidade significativa dos seus dados. Depois de aceitar, é responsável pelos resultados da utilização deste item no tablet.

#### Para abrir a aplicação que transferiu:

- No ecrã da Play Store, toque em = e selecione Minhas aplicações.
- Toque na aplicação instalada na lista e toque em Abrir.

#### Para comprar uma aplicação<sup>(1)</sup>

Na **Play Store**, algumas aplicações estão indicadas como gratuitas, enquanto outras têm de ser pagas antes de serem transferidas e instaladas.

• Toque na aplicação que pretende comprar.

<sup>1)</sup> As aplicações Pagas do Google podem não estar disponíveis para os utilizadores em alguns países.

- Toque no preço no canto superior direito do ecrã para pré-visualizar as funções e dados aos quais a aplicação pode aceder no tablet caso a instale.
- Toque em **Continuar** para confirmar.
- Quando efetuar a primeira compra, é-lhe solicitado que introduza os dados do cartão de crédito e que inicie sessão no serviço de pagamento e faturação da Google.
- Se a sua conta tiver várias contas de cartão de crédito, selecione uma para continuar.
- Selecione a ligação Termos de serviço e leia o documento. Quando terminar, toque na tecla **Voltar**.
- Marque a caixa de verificação se concordar com os termos de serviço.
- Toque em Comprar agora no final do ecrã.

Quando terminar, o Android transfere a aplicação.

#### Para solicitar um reembolso

Se não estiver satisfeito com a aplicação, pode pedir um reembolso no prazo de 15 minutos após a compra. O seu cartão de crédito não será debitado e a aplicação é removida. Se mudar de ideias, pode instalar a aplicação novamente, mas não poderá solicitar um reembolso.

- Toque em = e selecione Minhas aplicações a partir do ecrã da Play Store.
- Toque na aplicação que pretende desinstalar e da qual pretende receber o reembolso.
- Toque em Reembolso para desinstalar a aplicação e receber o reembolso. Se o botão se transformar em Desinstalar, o seu período de teste expirou.
- No formulário de inquérito, selecione a resposta que melhor se adequa ao seu motivo e toque em **OK**.

# 7.3 Gerir as suas transferências

Depois de transferir e instalar uma aplicação, estão disponíveis as operações adicionais seguintes.

#### Ver

No ecrã da Play Store, toque em 🚪 e selecione Minhas aplicações.

#### Desinstalar

No ecrã da Play Store, toque em e e selecione **Minhas aplicações.** Toque na aplicação que pretende desinstalar para aceder ao ecrã de detalhes, toque em **Desinstalar** e, por fim, toque em **OK** para confirmar.

#### Reembolso

No ecrã da Play Store, toque em e e selecione **Minhas aplicações**. Toque na aplicação que pretende desinstalar para obter um reembolso, toque em **Reembolso** e, por fim, toque em **OK** para confirmar.

#### Notificação de atualização

No ecră da Play Store, toque em e selecione **Minhas aplicações**. Toque em e selecione **Definições\Notificações** para ativar a notificação de atualização.

#### Atualizar autom.

Para atualizar automaticamente todas as aplicações instaladas, toque em e selecione **Minhas aplicações** no ecrã da Play Store. Toque em eselecione **Definições\Atualizar aplicações automatic.** para ativar esta função.

Para atualizar automaticamente uma aplicação específica, toque na tecla Menu e marque a caixa de verificação Permitir atualização a partir do ecrã de detalhes da aplicação.

#### Classificar e comentar

Abra o ecrã de detalhes de uma aplicação, toque nas estrelas em **Classificar esta aplicação** para atribuir uma classificação e inserir comentários, toque em **OK** para confirmar.

#### Sinalizar

Pode denunciar uma aplicação inadequada à Play Store sinalizando-a. Abra o ecrã de detalhes da aplicação, desloque-se até ao fim e toque em Sinalizar como inadequada, insira o motivo e, por fim, toque em Enviar.

#### Aplicacões multimédia 8

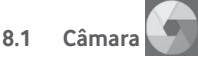

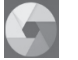

O seu tablet está equipado com uma câmara para tirar fotografias e gravar vídeos.

Antes de utilizar a câmara, não se esqueca de abrir a tampa de proteção da objetiva para evitar afetar a qualidade da imagem.

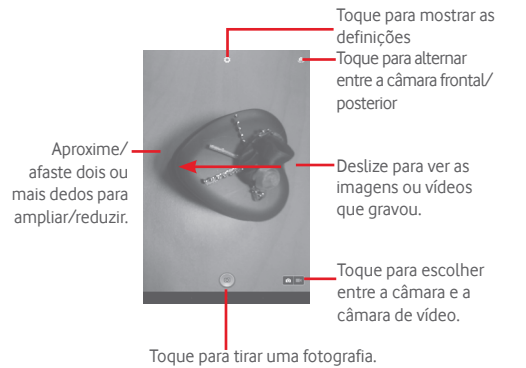

Para tirar uma fotografia

O ecrã funciona como um visor. Primeiro, posicione o objeto ou paisagem no visor e toque no ícone 💿 para tirar a fotografia, que será guardada automaticamente

#### Para gravar um vídeo

Primeiro, posicione o objeto ou paisagem no visor e toque no ícone para começar a gravar. Toque em 11 para parar a gravação, toque em

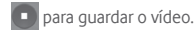

## Outras operações disponíveis ao visualizar uma fotografia/vídeo que tenha gravado

- Toque nos ícones por baixo do ecrã para partilhar e editar a fotografia ou vídeo que gravou.
- Toque no ícone da foto para aceder à Galeria.

# 8.1.1 Definicões no modo de enguadramento

Antes de tirar uma fotografia/gravar um vídeo, toque no ícone 🚺 para aiustar diversas definições no modo de enquadramento.

#### Modo de disparo com a câmara posterior

Toque no ícone 🚺 para aceder às definições da câmara e pode selecionar as opcões abaixo:

- Manual Toque para ativar o modo manual.
- Panorama Toque para ativar a funcão de panorama. Prima o botão Obturador para comecar a tirar a foto panorâmica e desloque o tablet na direção que pretender, sobrepondo as duas linhas. Assim que os espacos cinzentos por baixo do ecrã estiverem preenchidos a azul, o tablet quarda automaticamente a foto.
- Toque para ativar a função de noite. Noite

#### Modo de disparo com a câmara frontal

Mude para a câmara frontal, toque no ícone 💽 para aceder às definições da câmara e pode selecionar as opcões abaixo:

 Colagem Toque para ativar a função de colagem e assim que forem tiradas quatro fotos, o tablet sintetiza e quarda automaticamente numa única imagem.

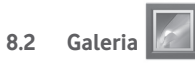

A Galeria atua como leitor multimédia para que possa ver fotografias e reproduzir vídeos. Para além disso, está disponível um conjunto de operações adicionais para imagens e vídeos.

Toque para selecionar categorias: Álbuns, Localizações, Datas. Contactos Etiquetas

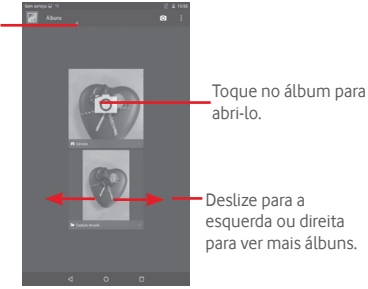

#### Para ver uma fotografia/reproduzir um vídeo

As fotografias e os vídeos são apresentados por álbuns na Galeria.

- Toque num álbum e todas as imagens ou vídeos aparecem no ecrã.
- Toque na fotografia/vídeo diretamente para vê-la/reproduzi-lo.
- Deslize para a esquerda/direita para ver imagens/vídeos anteriores ou seguintes.

#### Editar fotografias

Pode gerir fotografias editando-as, partilhando-as com amigos, definindoas como foto de contacto ou fundo de ecrã, etc.

Toque em , selecione **Editar** e aparecem mais opções para selecionar.

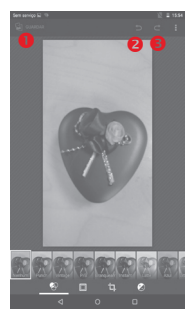

- Toque para guardar a imagem modificada.
- O Toque para anular a modificação anterior.
- O Toque para refazer a modificação anterior.

#### Operações em lote

A galeria disponibiliza uma função de seleção múltipla, para que possa trabalhar com fotografias/vídeos em lote.

Abra a janela principal da Galeria ou um álbum, toque no ícone selecione **Selecionar álbum** ou **Selecionar item** para ativar o modo de operação em lote (pode também tocar sem soltar num álbum/imagem) e toque nos álbuns/imagens que pretende editar. Toque em 😭 para eliminar as seleções. Toque em 🥰 para partilhar as seleções.

# 8.3 YouTube

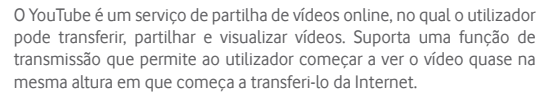

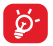

Como serviço de vídeo online, o tablet tem de ter uma ligação de rede para aceder ao YouTube.

Todos os vídeos no YouTube estão agrupados em várias categorias, tais como Populares no Youtube, Música, Desporto, etc.

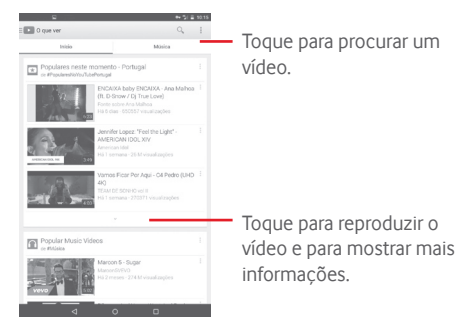

Ao tocar em **Definições** a partir do ecrã do YouTube, pode configurar as Definições gerais do YouTube. Para mais detalhes sobre estas funcionalidades, visite o website do YouTube: www.YouTube.com

#### 8.3.1 Ver vídeos

Toque num vídeo para reproduzi-lo. No ecrã Em reprodução, pode ver informações e comentários do vídeo e ter acesso a links de vídeos relacionados. Pode também classificar, partilhar, identificar como favorito, criar uma nova lista de reprodução, etc. a partir deste ecrã.

Para sair do ecrã de reprodução de vídeo, toque em 💙 para reduzir o ecrã e arraste o ecrã para a direita ou esquerda até o ecrã desaparecer.

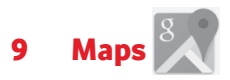

# 9.1 Obter a minha localização

# 9.1.1 Escolher uma origem de dados para decidir a minha localização

Arraste o painel de definições rápidas para baixo e toque em 🔯 para aceder às **Definições**, toque em **Acesso à localização**.

Ative a **Localização** e selecione **Modo de alta precisão** para definir o GPS como origem de dados de A minha localização.

# 9.1.2 Abrir o Google Maps e ver a minha localização

Toque em Maps a partir de Todas as aplicações.

Toque no ícone 💮 no mapa para ver a Minha localização.

O mapa irá centrar-se num ponto azul com um círculo azul em redor. A sua posição real está dentro do círculo azul.

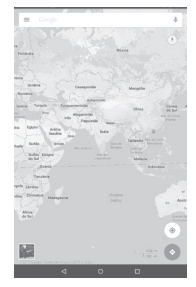

Para mover o mapa, arraste-o com o dedo.

Para ampliar e reduzir o mapa, aproxime ou afaste os dedos ou pode também ampliar tocando duas vezes num local no ecrã.

Para apagar o histórico de mapas, toque em  $\Xi$  e em **Definições**, selecione **Histórico de mapas** e depois toque em X.

# 9.2 Pesquisar uma localização

Ao visualizar um mapa, toque na caixa de pesquisa para ativar a função de pesquisa.

Na caixa de pesquisa, introduza um endereço, uma cidade ou um negócio local.

Toque no ícone de pesquisa para pesquisar e, em alguns minutos, os resultados da pesquisa aparecem no mapa como pontos vermelhos. Pode tocar num para mostrar uma etiqueta.

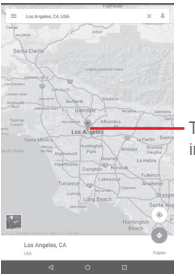

Toque para mostrar mais informações

# 9.3 Marcar uma localização

Tal como marca um endereço Web como favorito na Internet, pode marcar qualquer posição no mapa para utilização posterior.

# 9.3.1 Como marcar (ou desmarcar) uma localização

Toque numa localização num mapa

Toque no retângulo de endereço que se abre

Toque na estrela azul no topo do ecrã para marcar a localização. (Ou toque numa estrela dourada para desmarcar essa localização.)

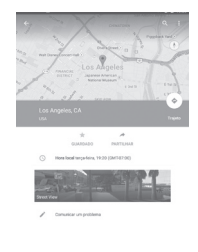

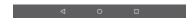

- 9.4 Obter indicações para se deslocar de automóvel, em transportes públicos ou a pé
- 9.4.1 Obter sugestões de percursos para a sua viagem

# Toque no ícone 📀 a partir do ecrã Mapas.

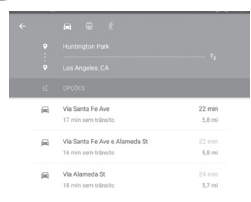

- Toque na barra de introdução ou no triângulo para editar o ponto de partida através de um dos seguintes métodos: introduzir um endereço, utilizar a Minha localização, selecionar um ponto de partida num mapa, selecionar um item assinalado com estrela, selecionar um endereço a partir dos contactos ou utilizar o histórico de pesquisa.
- Proceda da mesma forma para o ponto de chegada.
- Para inverter as direções, toque em 1 .
- Aparecem numa lista alguns percursos sugeridos. Toque em qualquer percurso para ver as respetivas indicações detalhadas.

Para obter direções inversas para uma rota que já tenha efetuado, basta abrir a janela de direções dessa rota e tocar em 🔱 . Não precisa de introduzir o ponto de partida e o ponto de chegada novamente.

# 9.4.2 Pré-visualizar percursos sugeridos e decidir qual o percurso preferido ou mais adequado para si

Pode pré-visualizar cada curva do percurso nas vistas de Navegação, Satélite e outras.

• Toque na seta para a esquerda ou direita para pré-visualizar o segmento

seguinte ou anterior do percurso.

Ao selecionar um percurso mais adequado ou viável, a distância e o tempo serão os dois fatores mais importantes para a sua avaliação. A distância e o tempo estimado serão apresentados no topo do ecrã de indicações.

# 9.4.3 Pesquisar localizações ao longo do percurso

Consulte o tópico "9.2 Pesquisar uma localização" para obter informações detalhadas.

# 9.5 Organização de níveis

Os níveis permitem-lhe ver localizações e informações adicionais sobrepostas no mapa. Pode adicionar vários níveis ou remover apenas alguns níveis para controlar, com precisão, quais as informações que pretende ver no mapa em simultâneo.

# 9.5.1 Ver vários níveis

Toque no ícone 🗐 a partir do ecrã Mapas. São listados todos os níveis disponíveis (por exemplo, Tráfego, Satélite, etc.), selecione um para ver.

# 9.5.2 Limpar o mapa

Depois de obter direções ou pesquisar num mapa, pode apagar os marcadores/níveis que foram inseridos: toque em  $\exists$  e em **Definições**, selecione **Histórico de mapas** e depois toque em  $\times$ .

# Outros

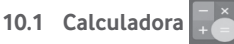

Com a Calculadora, pode resolver vários problemas matemáticos.

Para aceder a esta funcionalidade, toque em 📖 a partir do ecrã inicial e depois toque em 🗔 🔍

Introduza um número, selecione o tipo de operação a efetuar e introduza o segundo número, depois toque em "=" para ver o resultado. Toque em DEL para apagar os dígitos um a um, toque em CLR para apagar tudo.

# 10.2 Gestor de ficheiros

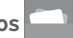

Para aceder a esta funcionalidade, toque em 📖 a partir do ecrã inicial e depois toque em

O Gestor de ficheiros funciona com o cartão SD externo e com a memória interna

O Gestor de ficheiros apresenta todos os dados guardados tanto no cartão microSD como na memória interna, incluindo aplicações. ficheiros multimédia; vídeos, fotografias ou áudios gravados; outros dados transferidos por Bluetooth, cabo USB, etc.

Quando transfere uma aplicação do PC para o cartão microSD, pode localizar a aplicação no Gestor de ficheiros e depois tocar-lhe para a instalar no tablet

O Gestor de ficheiros permite-lhe efetuar e ser bastante eficiente com as seguintes operações comuns: criar pastas (subpasta), abrir pasta/ ficheiro, ver, mudar o nome, mover, copiar, eliminar, reproduzir, partilhar, etc

# 10.3 Gravador de sons

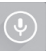

Para aceder a esta funcionalidade, toque em 📖 a partir do ecrã inicial e depois toque em 📀

O Gravador de voz permite-lhe gravar voz/sons durante segundos/ horas

# 10.4 Peel Smart Remote

Para aceder a esta função, toque em 🔎 a partir do ecrã inicial. Em seguida, siga as instruções no ecrã para configurar o tablet.

Peel Smart Remote transforma o seu tablet num controlo remoto inteligente para controlar o seu televisor e DVR.

# 10.5 Gestor de dispositivos

Para aceder a esta funcionalidade, toque em 📖 a partir do ecrã inicial e depois toque em 🥥

O Gestor de dispositivos permite à aplicação Servicos Google Play apagar todos os dados no tablet, alterar a palavra-passe de desbloqueio de ecrã do tablet, bloquear o ecrã e fazer tocar o tablet.

# 10.6 Outras aplicações (1)

As aplicações anteriores nesta secção estão pré-instaladas no tablet. Para ler uma breve introdução das aplicações de terceiros pré-instaladas, consulte o folheto fornecido com o tablet. Pode também transferir milhares de aplicações de terceiros indo até à Google Play Store no tablet

A disponibilidade da aplicação depende do país e do operador.

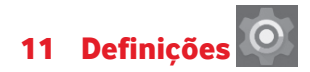

Arraste o painel de notificações para baixo e toque em **D** para aceder às **Definições**.

# 11.1 Redes sem fios e outras

## 11.1.1 Wi-Fi

Com o Wi-Fi, pode agora navegar na Internet sem utilizar o cartão SIM, sempre que estiver no raio de alcance de uma rede sem fios. A única coisa que tem de fazer é aceder ao ecrã **Wi-Fi** e configurar um ponto de acesso para ligar o seu tablet à rede sem fios.

Para obter instruções detalhadas sobre como utilizar o Wi-Fi, consulte a secção "6.1.2 Wi-Fi".

#### 11.1.2 Bluetooth

O Bluetooth permite a transmissão de dados, a curta distância, do seu tablet (vídeos, imagens, música, etc.) para outro dispositivo compatível com Bluetooth (tablet, computador, impressora, auricular, kit para automóvel, etc.).

Para obter mais informações sobre o Bluetooth, consulte a secção "6.2 Ligação a dispositivos Bluetooth".

#### 11.1.3 Utilização de dados

Arraste a linha de aviso de acordo com as suas restrições. Escolha um ciclo de utilização de dados para ver as estatísticas e aplicações relacionadas de dados utilizados pelo tablet.

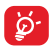

A utilização de dados é medida pelo tablet e o operador pode fazer uma contagem diferente. Considere utilizar um limite inferior.

#### 11.1.4 Modo de voo

Marque a caixa de verificação **Modo de voo** no menu "mais..." para desativar em simultâneo todas as ligações sem fios, incluindo Wi-Fi, Bluetooth e outras.

## 11.1.5 Configurações de VPN

Uma rede privada virtual móvel (VPN móvel ou mVPN) permite aos dispositivos móveis acederem a recursos de rede e a aplicações de software na sua rede doméstica, ao estabelecerem ligação através de outras redes com ou sem fios. As VPN móveis são usadas em ambientes onde os utilizadores precisam de manter as sessões de aplicação sempre abertas, ao longo do dia de trabalho. À medida que o utilizador se liga através de várias redes sem fios, encontra pequenas falhas de cobertura ou suspende e retoma os seus dispositivos para preservar a duração da bateria. Uma VPN convencional não suporta este tipo de situações porque o túnel de rede é interrompido, fazendo com que as aplicações se desliguem, excedam o tempo limite, falhem, ou até, provoquem uma avaria no próprio dispositivo informático.

Para obter mais informações sobre VPN, consulte a secção "6.6 Ligação a redes privadas virtuais".

#### 11.1.6 Partilha de ligação e hotspot portátil

Esta função permite-lhe partilhar a ligação de dados móveis do seu tablet por USB ou como um ponto de acesso Wi-Fi portátil (consulte a secção "6.5 Partilhar a ligação de dados móveis do seu tablet").

## 11.1.7 Redes móveis

Dados ativados

Ativar acesso a dados pela rede móvel

• Roaming de dados

Ligar aos serviços de dados quando estiver em roaming

#### • Tipo de rede preferido

Toque para ver/editar preferências.

#### Nomes dos pontos de acesso

Neste menu, pode selecionar a sua rede preferida.

# 11.2 Dispositivo

# 11.2.1 Som e notificação

Utilize as definições **Som e notificação** para configurar o volume e os toques de chamada para diferentes eventos e ambientes.

## Som

As definições de **Som** permitem ao utilizador ajustar o volume de multimédia, alarmes, notificações, etc.

- Interrupção Toque para definir o modo de interrupção.
- Som de Toque para selecionar um toque para a notificação notificação predefinida.
   predefinido
- Outros sons Toque para definir Sons de toque e Som de bloqueio do ecrã.

## Notificação

As definições de notificação permitem ao utilizador definir as notificações de aplicações, ativar/desativar para mostrar todas as notificações quando o dispositivo está bloqueado, etc.

# 11.2.2 Ecrã

- Fundo de ecrã Toque para definir o fundo de ecrã.
- Nível de brilho Toque para ajustar o brilho do ecrã.
- Suspensão Toque para definir o tempo limite do ecrã.

- Tamanho do tipo Toque para definir o tamanho do tipo de letra. de letra
- Toque duas vezes Marque a caixa de verificação para poder para ativar desbloquear o ecrã tocando duas vezes no mesmo.

# 11.2.3 Armazenamento

Utilize estas definições para monitorizar o espaço total e disponível no tablet e no cartão microSD; para gerir o cartão microSD.

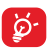

Se aparecer uma mensagem de aviso e indicar que a memória do tablet é limitada, deve libertar algum espaço eliminando algumas aplicações desnecessárias, ficheiros transferidos, etc.

# 11.2.4 Bateria

No ecrã de gestão da bateria pode ver os dados de utilização da bateria desde que ligou o tablet pela última vez a uma fonte de alimentação. O ecrã mostra também o estado da bateria e o tempo de utilização desde a última carga. Toque numa categoria e pode saber qual o consumo de energia específico da mesma.

# 11.2.5 Aplicações

As definições de Aplicações permitem ver detalhes sobre as aplicações instaladas no tablet, gerir os seus dados e forçá-las a parar.

# 11.3 Pessoal

# 11.3.1 Acesso à localização

## Satélites GPS

Marque esta opção para utilizar o recetor de satélite do sistema de

posicionamento global (GPS) do seu tablet para determinar a sua localização com uma precisão de vários metros ("nível de rua"). O processo de acesso ao satélite GPS e da determinação da localização exata do tablet pela primeira vez requer até 5 minutos. Terá de colocar-se num local com uma vista desimpedida para o céu e evitar movimentarse. Depois, o GPS apenas necessitará de 20 a 40 segundos para identificar a sua localização exata.

#### 11.3.2 Segurança

#### Configurar o bloqueio do ecrã

| <ul> <li>Nenhum</li> </ul> | Toque para | desativar | а | proteção | de | desbloqueio |
|----------------------------|------------|-----------|---|----------|----|-------------|
|                            | do ecrã.   |           |   |          |    |             |

- Deslize Toque para ativar o modo de desbloqueio por deslize.
- Padrão Toque para desenhar o padrão para desbloquear o ecrã.
- PIN Toque para introduzir um PIN numérico para desbloquear o ecrã.
- Palavra-passe Toque para introduzir uma palavra-passe para desbloquear o ecrã.

#### Informação do proprietário

Toque para introduzir as informações do proprietário que serão apresentadas no ecrã bloqueado.

#### Palma e toque

Marque a caixa de verificação para poder bloquear qualquer ecrã colocando a palma da mão sobre o ecrã.

#### Encriptar tablet

Pode encriptar as suas contas, definições, transferir aplicações e respetivos dados, multimédia e outros ficheiros, tocando em Encriptar

tablet.

#### Tornar as palavras-passe visíveis

Marque a caixa de verificação para mostrar as palavras-passe à medida que as escreve.

#### Gestores de dispositivos

Toque para ver ou desativar os gestores de dispositivos.

#### Origens desconhecidas

Marque a caixa de verificação para permitir a instalação de aplicações obtidas a partir de web sites, do e-mail, ou de outros locais para além da Google Play Store.

Para proteger o tablet e os seus dados pessoais, transfira aplicações apenas de fontes fidedignas, tais como a Google Play Store.

#### Verificar aplicações

Marque a caixa de verificação para impedir ou avisar antes de instalar aplicações que poderão ser maliciosas.

#### Tipo de armazenamento

Toque para selecionar um tipo de armazenamento.

#### Credenciais aprovadas

Toque para apresentar certificados CA aprovados.

#### Instalar do cartão SD

Toque nesta opção para instalar certificados codificados a partir do cartão microSD ou da memória interna.

#### Limpar credenciais

Toque para remover todas as credenciais.

#### 11.3.3 Idioma e teclado

Utilize as definições de Idioma e teclado para selecionar o idioma para o texto do tablet e para configurar o teclado no ecrã. Pode também configurar as definições de entrada de voz e a velocidade do ponteiro.

#### Idioma

Toque para selecionar o idioma e a região pretendidos.

## Verificador ortográfico

Marque a caixa de verificação para ativar o sistema para mostrar palavras sugeridas.

## Dicionário pessoal

Toque para abrir uma lista de palavras que adicionou ao dicionário. Toque numa palavra para editá-la ou eliminá-la. Toque no botão adicionar (+) para adicionar uma palavra.

# Teclado Android

As definições do teclado Android aplicam-se ao teclado no ecrã que está incluído no tablet. As funções de correção e capitalização apenas têm influência sobre a versão em Inglês do teclado. As opções disponíveis são as seguintes:

#### Idioma

Toque para definir o idioma de introdução.

# • Correção de texto

Toque para ativar/desativar a correção automática ou pode também ajustar a sensibilidade da correção.

## • Avançada

Toque para ver mais definições avançadas para o teclado Android, tais como **Atraso de dispens. do popup da tecla**.

## Entrada de voz

Toque para configurar definições sobre a pesquisa por voz, tais como idioma, saída de voz, etc.

# Saída de conversão de texto em voz

# Motor predefinido

Toque para escolher um motor de conversão de texto em voz predefinido, toque no ícone de definições 💽 para mostrar mais escolhas para cada

motor.

## • Taxa de discurso

Toque para abrir uma caixa de diálogo onde pode selecionar a velocidade com que pretende que o sintetizador fale.

## Ouvir um exemplo

Toque para reproduzir uma breve amostra do sintetizador de voz, utilizando as definições atuais.

# 11.3.4 Cópia de segurança e restauro

# Efetuar cópia de segurança dos meus dados

Assinale a caixa de verificação para efetuar uma cópia de segurança das definições do seu tablet e de outros dados de aplicações para os Servidores Google, com a sua Conta Google. Se substituir o seu tablet, as definições e dados dos quais efetuou uma cópia de segurança são restaurados no novo tablet na primeira vez que iniciar sessão na sua Conta Google. Se assinalar esta opção, é efetuada a cópia de segurança de uma grande variedade de definições e dados, incluindo as suas palavras-passe Wi-Fi, favoritos, uma lista das aplicações que instalou, as palavras que adicionou ao dicionário utilizadas pelo teclado no ecrã e a maioria das definições que configurou com a aplicação Definições. Se desmarcar esta opção, interrompe a cópia de segurança das definições e quaisquer cópias de segurança existentes são eliminadas dos servidores Google.

# Efetuar cópia de segurança da conta

Toque para ativar/desativar a função de cópia de segurança da conta.

# Restauro automático

Se a conta de cópia de segurança estiver ativada, toque no comutador para ativar esta função para restaurar as definições guardadas ou outros dados ao reinstalar uma aplicação.

# Configuração original

A reposição do tablet irá eliminar todos os dados pessoais da memória interna, incluindo informações sobre a conta Google, quaisquer outras

contas, as definições do sistema e de aplicações, e quaisquer aplicações transferidas. A reposição do tablet não apaga atualizações do software do sistema que tenha transferido ou quaisquer ficheiros no cartão microSD, tal como música ou fotografias. Se marcar a caixa de verificação "Preservar o conteúdo da memória interna" antes de tocar em **Reiniciar tablet**, os ficheiros guardados na memória do tablet não serão apagados. Se executar a reposição do tablet desta forma, é-lhe solicitado que introduza novamente o mesmo tipo de informação que forneceu quando iniciou o Android pela primeira vez.

Se não conseguir ligar o tablet, existe outra forma de executar uma reposição dos dados de fábrica utilizando as teclas de hardware. Prima a tecla **Aumentar volume** e a tecla **Power** em simultâneo até o ecrã acender.

# 11.4 Contas

Utilize as definições para adicionar, remover e gerir o seu e-mail e outras contas suportadas. Pode também utilizar estas definições para controlar e especificar se todas as aplicações enviam, recebem e sincronizam os dados nos seus próprios prazos e se todas as aplicações podem sincronizar os dados do utilizador automaticamente.

# 11.5 Sistema

#### 11.5.1 Data e hora

Utilize as definições Data e hora para personalizar as suas preferências em relação à apresentação da data e da hora.

#### Data e hora automáticas

Toque para selecionar Usar hora fornecida pela rede ou Desligado. Marque a caixa de verificação para utilizar a hora fornecida pela rede.

#### Fuso horário automático

Marque a caixa de verificação para utilizar o fuso horário fornecido pela rede. Ou desmarque para definir todos os valores manualmente.

#### Definir data

Toque nesta opção para abrir uma caixa de diálogo onde pode definir manualmente a data do tablet.

#### Definir hora

Toque nesta opção para abrir uma caixa de diálogo onde pode definir manualmente a hora do tablet.

#### Selecionar fuso horário

Toque nesta opção para abrir uma caixa de diálogo onde pode definir o fuso horário do tablet.

#### Formato de 24 horas

Marque a caixa de verificação para apresentar a hora utilizando um formato de 24 horas.

#### Escolher formato de data

Toque nesta opção para abrir uma caixa de diálogo onde pode selecionar o formato de apresentação da data.

# 11.5.2 Acessibilidade

Utilize as definições Acessibilidade para configurar todos os plug-ins de acessibilidade que tiver instalado no tablet.

#### TalkBack

Toque para ativar/desativar a função TalkBack.

#### Legendas

Toque para definir o tipo de legenda.

#### Texto grande

Marque a caixa de verificação para ampliar o texto.

#### Rodar ecrã automaticamente

Marque a caixa de verificação para ativar a função de rotação automática do ecrã.

#### Saída de conversão de texto em voz

Toque para definir a função de saída de conversão de texto em voz.

#### Gestos de ampliação

Toque para ativar/desativar a função de ampliação/redução tocando três vezes no ecrã.

#### Dizer palavras-passe

Marque a caixa de verificação para ouvir as palavras-passe à medida que as escreve.

#### Atalho de acessibilidade

Toque para ativar/desativar as funções de acessibilidade.

#### Atraso de tocar sem soltar

Toque para ajustar a duração do atraso do gesto tocar sem soltar. Esta função permite ao tablet diferenciar entre tocar e tocar sem soltar, o que pode evitar operações incorretas.

# 11.5.3 Opções do programador

Para aceder a esta função, toque em **Definições\Sobre o tablet**, depois toque em **Número da compilação** 7 vezes. Agora as **Opções do programador** já estão disponíveis.

O ecrã de opções de programação contém definições úteis para a programação de aplicações Android. Para obter todas as informações, incluindo documentação sobre as aplicações Android e as ferramentas de desenvolvimento, consulte o web site do fabricante do Android (http://developer.android.com).

## Criar relatório de erros

Toque para selecionar a recolha de informações sobre o estado do dispositivo atual e enviar como mensagem de e-mail.

#### Palavra-passe de cópia de segurança do computador

Toque para definir/alterar/remover a palavra-passe de cópia de segurança do computador.

#### Permanecer ativo

Marque a caixa de verificação para impedir que o ecrã escureça e bloqueie quando o tablet estiver ligado a um carregador ou a um dispositivo USB de alimentação. Não utilize esta definição com uma imagem estática no ecrã durante longos períodos de tempo, pois o ecrã pode ficar marcado com essa imagem.

#### Depuração USB

Marque a caixa de verificação para permitir que as ferramentas de depuração de um computador comuniquem com o seu tablet através de uma ligação USB.

#### Permitir locais fictícios

Marque a caixa de verificação para permitir que uma ferramenta de desenvolvimento num computador controle a posição onde o tablet pensa estar localizado, em vez de utilizar as ferramentas internas do tablet para o fazer.

#### Selecionar aplicação de depuração

Toque para selecionar a aplicação de depuração.

# Verificar aplicações por USB

Marque a caixa de verificação para verificar as aplicações por USB.

#### Mostrar toques

Marque a caixa de verificação para mostrar feedback visual para toques.

## Localização do ponteiro

Marque a caixa de verificação para mostrar dados de toque atuais.

#### Mostrar disposição

Marque a caixa de verificação para mostrar cortes, margens, etc.

## Mostrar atual. vista GPU

Marque a caixa de verificação para mostrar as atualizações de vista GPU.

#### Mostrar atualizações de camadas de hardware

Marque a caixa de verificação para mostrar atualizações de camadas de hardware.

#### Depurar sobreposição GPU

Marque a caixa de verificação para depurar a sobreposição GPU.

## Mostrar atualiz. de sup.

Marque a caixa de verificação para mostrar as atualizações de ecrã.

#### Escala de animação de janelas

Toque para ajustar a escala de animação para a janela.

# Escala de animação de transição

Toque para ajustar a escala de animação enquanto efetua a transição.

# Escala de duração animação

Toque para ajustar a escala de duração da animação.

# Desativar sobreposições HW

Marque a caixa de verificação para selecionar utilizar sempre o GPU para composição do ecrã.

# Forçar renderização GPU

Marque a caixa de verificação para utilizar forçosamente a aceleração de hardware 2D nas aplicações.

## Forçar 4x MSAA

Marque a caixa de verificação para ativar 4x MSAA.

#### Modo restrito ativado

Marque a caixa de verificação para ativar o modo restrito. Depois de ativado, o ecrã pisca quando as aplicações efetuam operações longas no processo principal.

# Mostrar a utilização da CPU

Marque a caixa de verificação para mostrar a utilização da CPU.

# Renderização GPU de perfil

Marque a caixa de verificação para utilizar a aceleração de hardware 2D nas aplicações.

#### Ativar rastreios OpenGL

Toque para ajustar os rastreios OpenGL.

## Não manter atividades

Marque a caixa de verificação para fechar todas as atividades quando o utilizador sair.

#### Limite proc. seg. plano

Toque para alterar o limite para processos em segundo plano.

## Mostrar todos os ANRs

Marque a caixa de verificação para mostrar a caixa de diálogo "Aplicação não responde" para aplicações em segundo plano.

# 11.5.4 Sobre o tablet

Aqui pode encontrar informações variadas, desde informações legais, número de modelo, versão do firmware, versão de banda base, versão do kernel, número da compilação e ainda:

#### Atualizações do software

Toque para verificar se existem atualizações de software.

# Estado

Contém o estado da bateria, o nível da bateria, o meu número de telefone, a rede, a intensidade do sinal, etc.

## Informações legais

Toque nesta opção para ver as informações legais.

Alguns serviços e aplicações podem não estar disponíveis em todos os países.

Obtenha informações adicionais numa loja.

Android é uma marca comercial da Google Inc. O robot Android é reproduzido ou modificado a partir de trabalho criado e partilhado pela Google e é utilizado de acordo com os termos descritos na Licença de Atribuição Creative Commons 3.0.

© Grupo Vodafone 2015. Vodafone e os logótipos Vodafone são marcas comerciais do Grupo Vodafone. Quaisquer designações de produtos ou empresas mencionados neste manual são marcas comerciais dos respetivos proprietários.